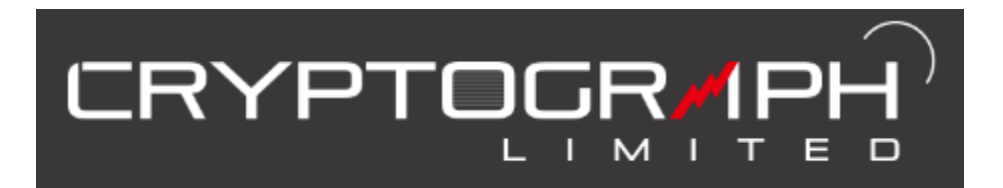

# ロ座開設・設定 マニュアル

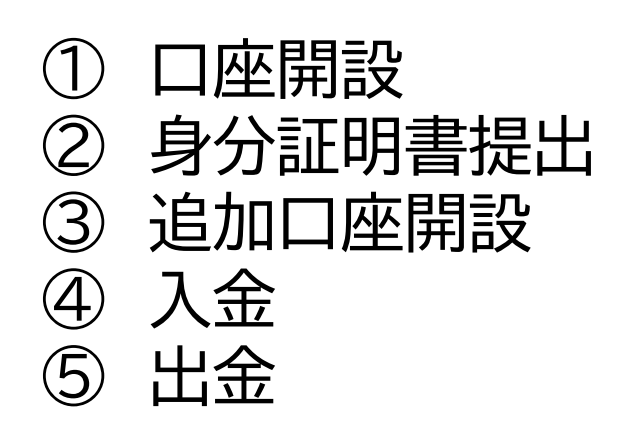

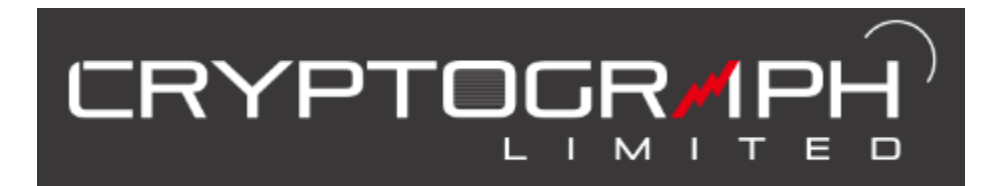

# ロ座開設・設定 マニュアル

① 口座開設

赤枠をすべて入力

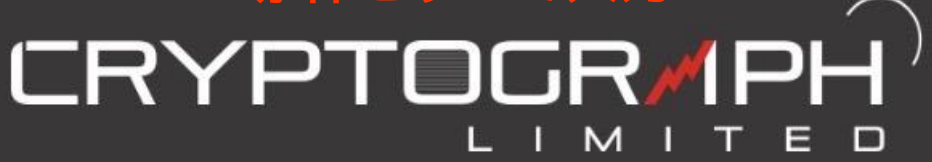

## リアルロ座の開設

## (デモロ座の開設はこちらから)

- Eメール \*

@gmail.com

※メールアドレスは間違えると登録が完了できません のでご注意ください

Eメール確認

@gmail.com

| 個人情報       |
|------------|
| ~国*        |
| Japan 🝷    |
|            |
| ローマ字苗      |
|            |
| カタカナ苗字 *   |
|            |
| カタカナ名前 *   |
|            |
| +81 電話番号 * |
|            |
|            |
|            |

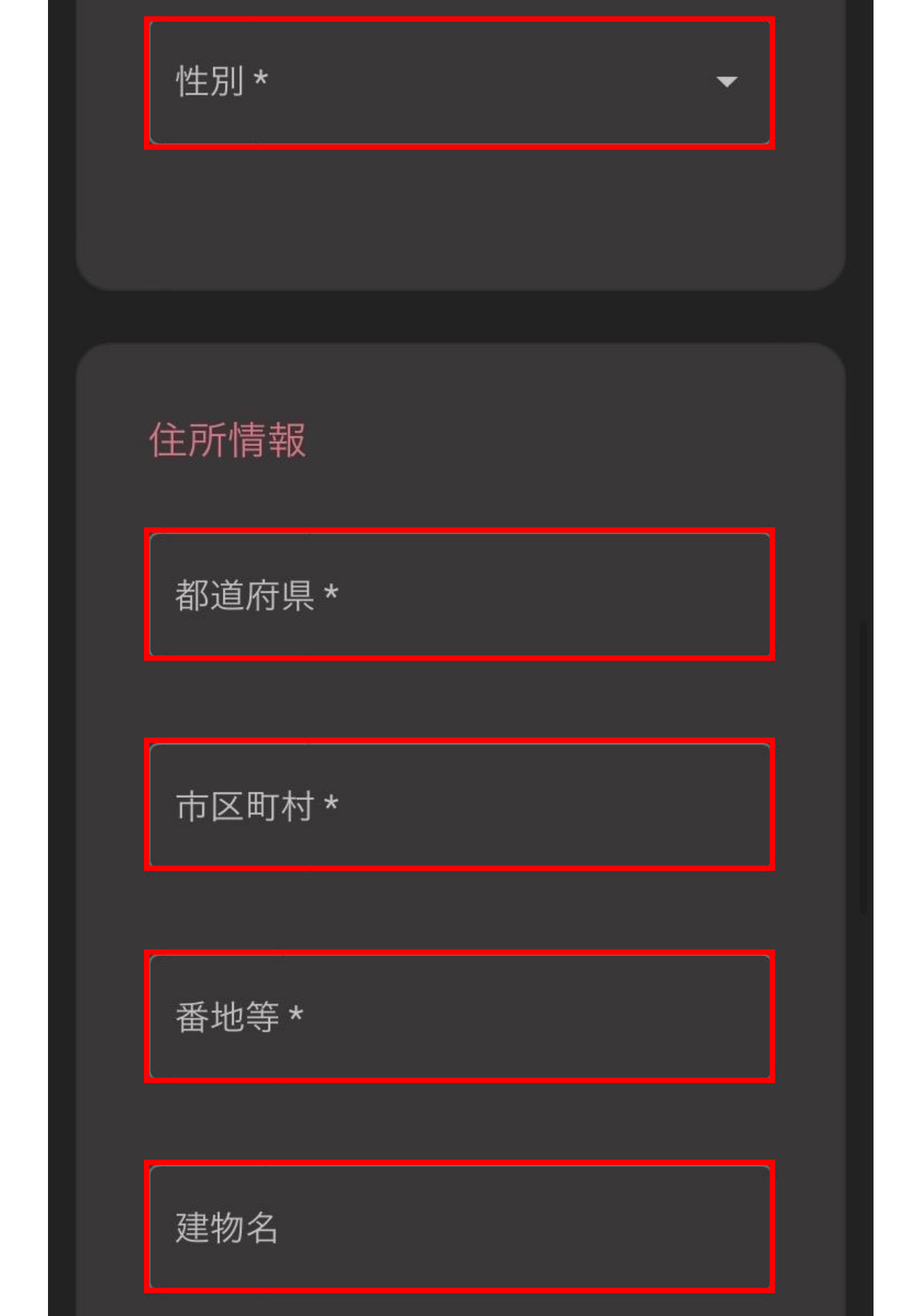

郵便番号\*

## チェックを入れる

🖊 ニューズレター及びオファーに賛同する

 ✓ 私は、<u>利用規約、注文実行ポリシー、リスク</u> <u>開示書、利益相反ポリシー、プライバシーポリ</u>
<u>シー</u>のすべてを注意深く読み、完全に理解したことを宣言します。これらは完全に同意します。

✓ 私は、<u>アカウントオーソリゼイション及びリ</u> スク開示のLPOA全文を読み、完全に理解&賛同 することを宣言します。

口座開設、もしくは入金によって付与されるボー ナスは出金および資金移動は出来ません。

\*ご注意

以下をタップ

登録

予めご了承ください。

ログイン

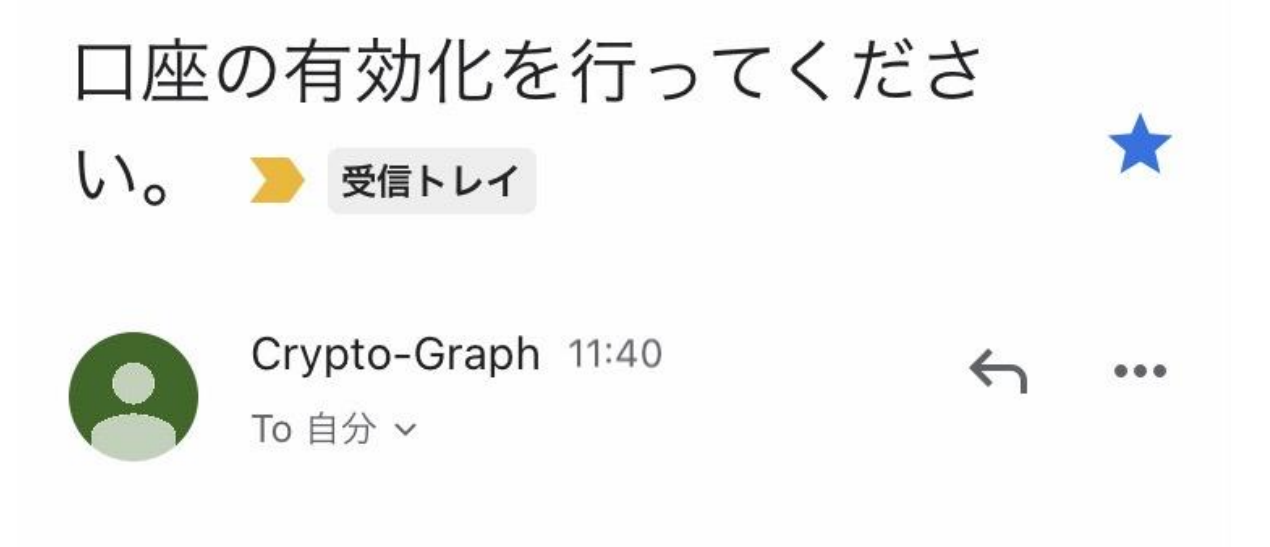

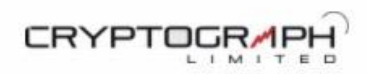

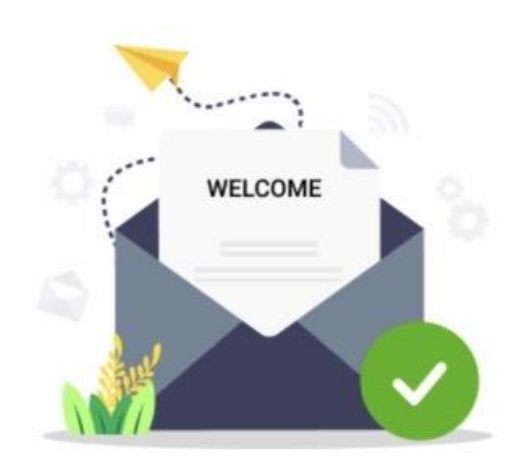

@gmail.com

Crypto Graphへようこそ! お客様の新規口座開設の申請を受付致しました。

こちらのメールは登録されたご本人様の確認メールになります。 下のボタンをクリックして、口座開設を完了させてください。

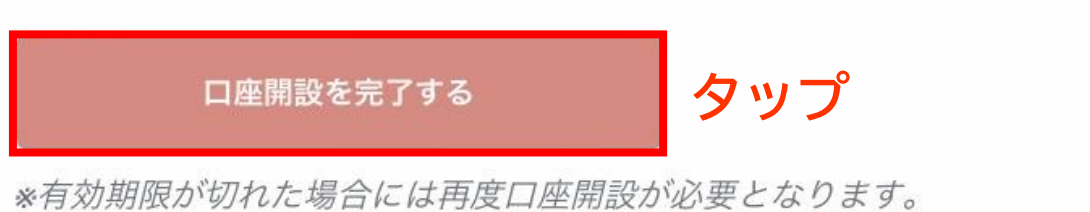

本メールに心当たりのない方はお手数ですが、メールの削除をお順 す。

ぶ不明な占がぶざいましたら いつぶちや問い合わせください

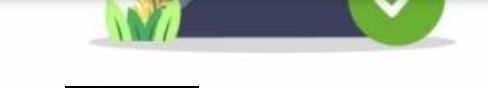

@gmail.com

Crypto Graphへようこそ! お客様のご登録メールアドレスの認証が完了し、MT5口座が開設されましたの でご案内申し上げます。

【MetaTrader5 リアルロ座 ログイン情報】

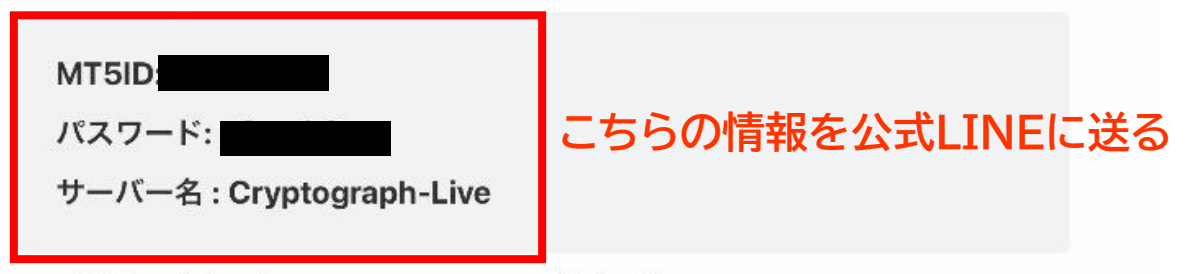

\*口座情報は他人に知られることないよう、厳重に管理して下さい。

#### 取引を始めるには

Crypto GraphはMT5取引プラットフォームを採用しています。MT5をダウンロードし、開設した口座に入金することで取引が可能となります。

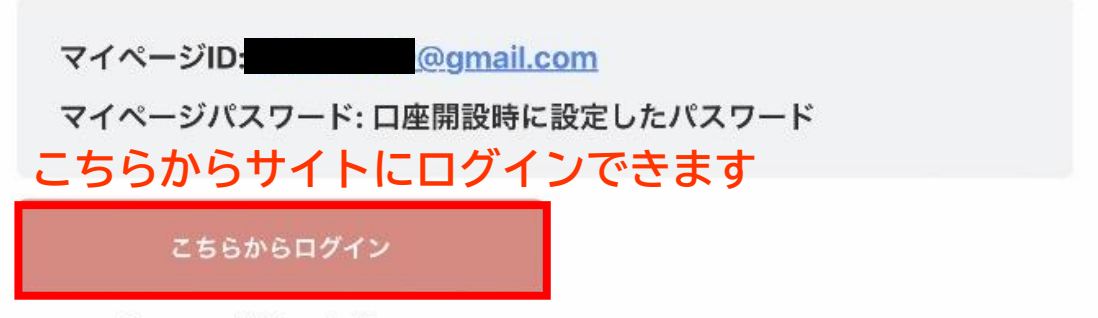

#### MT5口座へのログイン方法

1: まずはマイページへログインして下さい。

\*マイページへログインするにはご登録時に設定したメールアドレス及びパスワードで ログインできます。

**2:**取引に必要なプラットフォーム「MT5(WindowsPC用・iPhone/Android用)」 をダウンロードして下さい。

\*リアルロ座とデモロ座は同じMT5でご利用いただけます。 \*MacPCには対応しておりません。

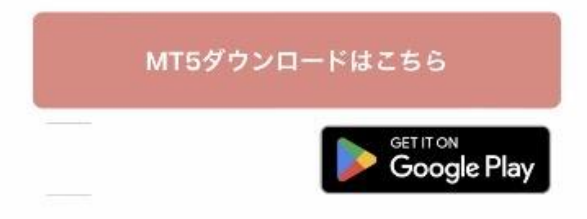

**3**: MT5を起動して上記の【MetaTrader5 リアルロ座 ログイン情報】をご入力 ください。

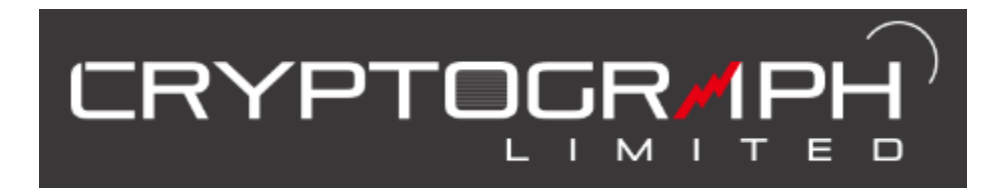

# ロ座開設・設定 マニュアル

## ② 身分証明書提出

※身分証と住所証明の提出が済んでいないとボーナス が貰えませんので、必ず入金前に行なってください。

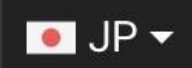

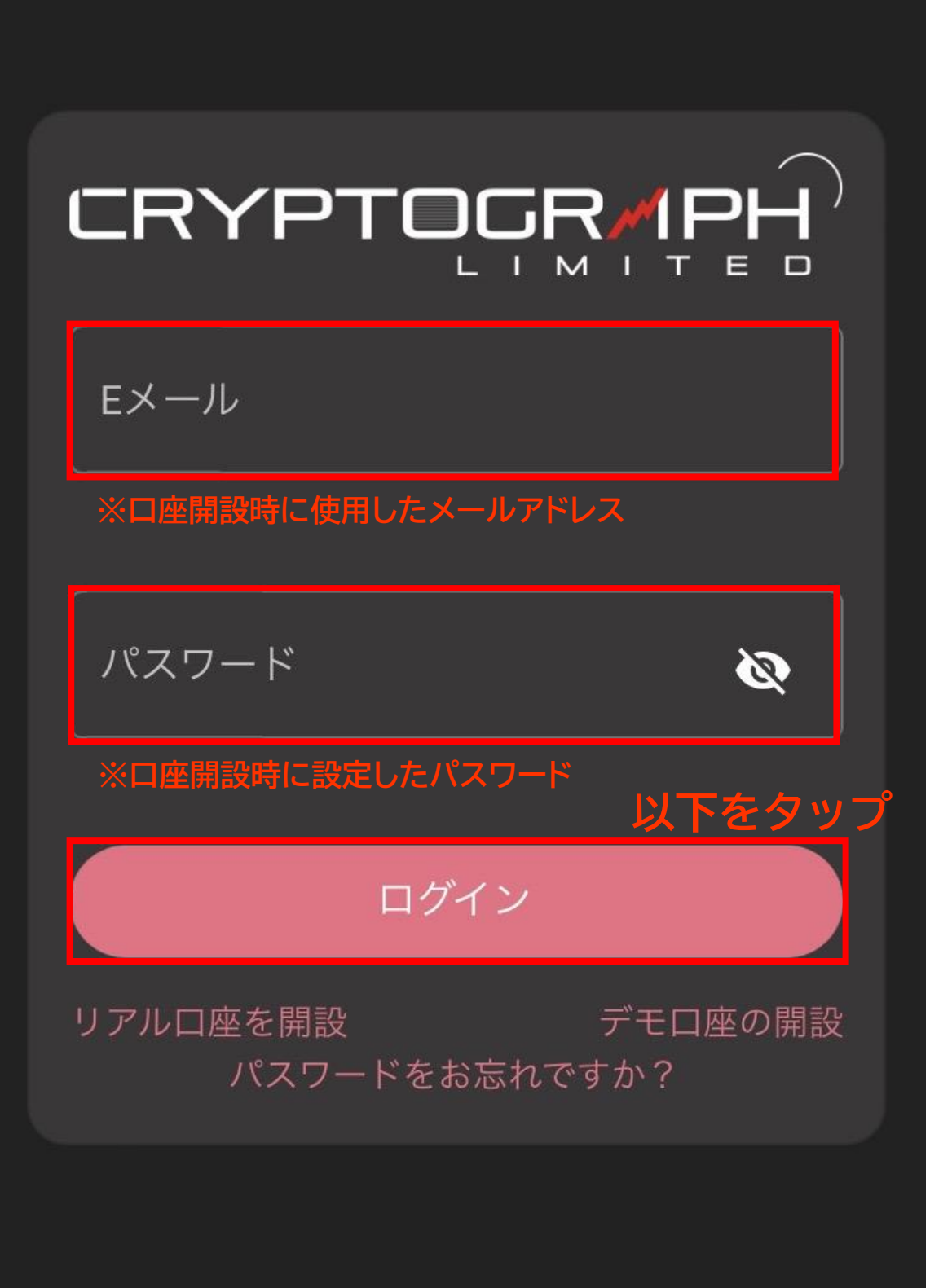

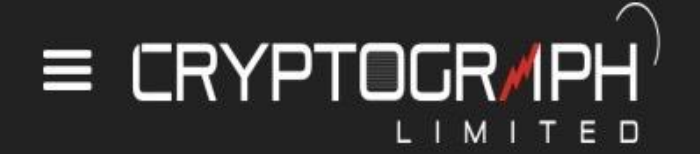

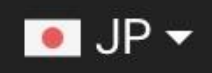

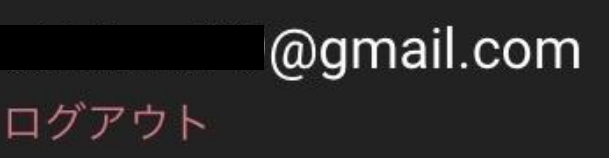

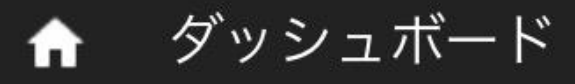

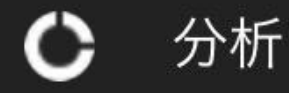

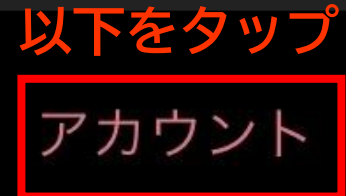

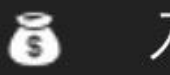

٢

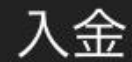

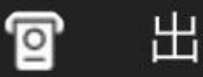

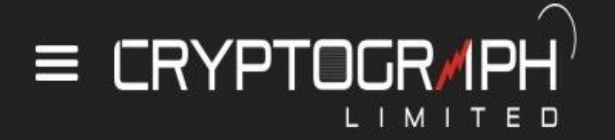

本人確認書類

## 以下をタップ

🖲 JP 🔻

## 書類のアップロード

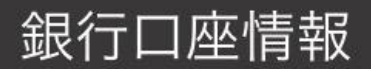

口座番号

銀行名

支店名

SWIFTコード(金融機関コード)

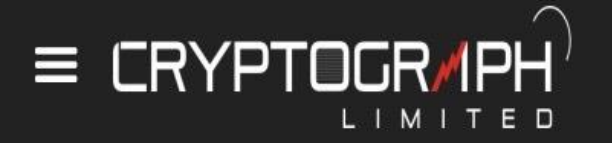

🦲 JP 🔻

身分証明書

以下の公文書の中から1つ選んで提出して ください。

- 運転免許証(両面) - パスポート(住所記載面) - その他の写真付の公的書類 - マイナンバーカード(個人番号は伏せ てください)

提出する書類は有効期限内のものを提出し てください。

書類は、JPG・JPEG・PNGのフォーマッ トに限ります。

アップロードの容量は最大4MBまでになり ます。

書類に記載されている言語は日本語、英 語、中国語に限ります。

上記以外の国で登録されている方は、パス ポートなど英語で記載されている書類をご

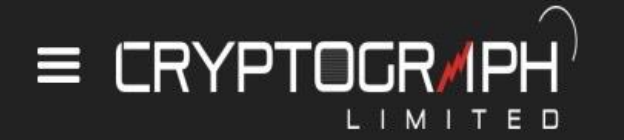

## 運転免許証の場合、表面、裏面どちらも提 出してください。

🖲 JP 🔻

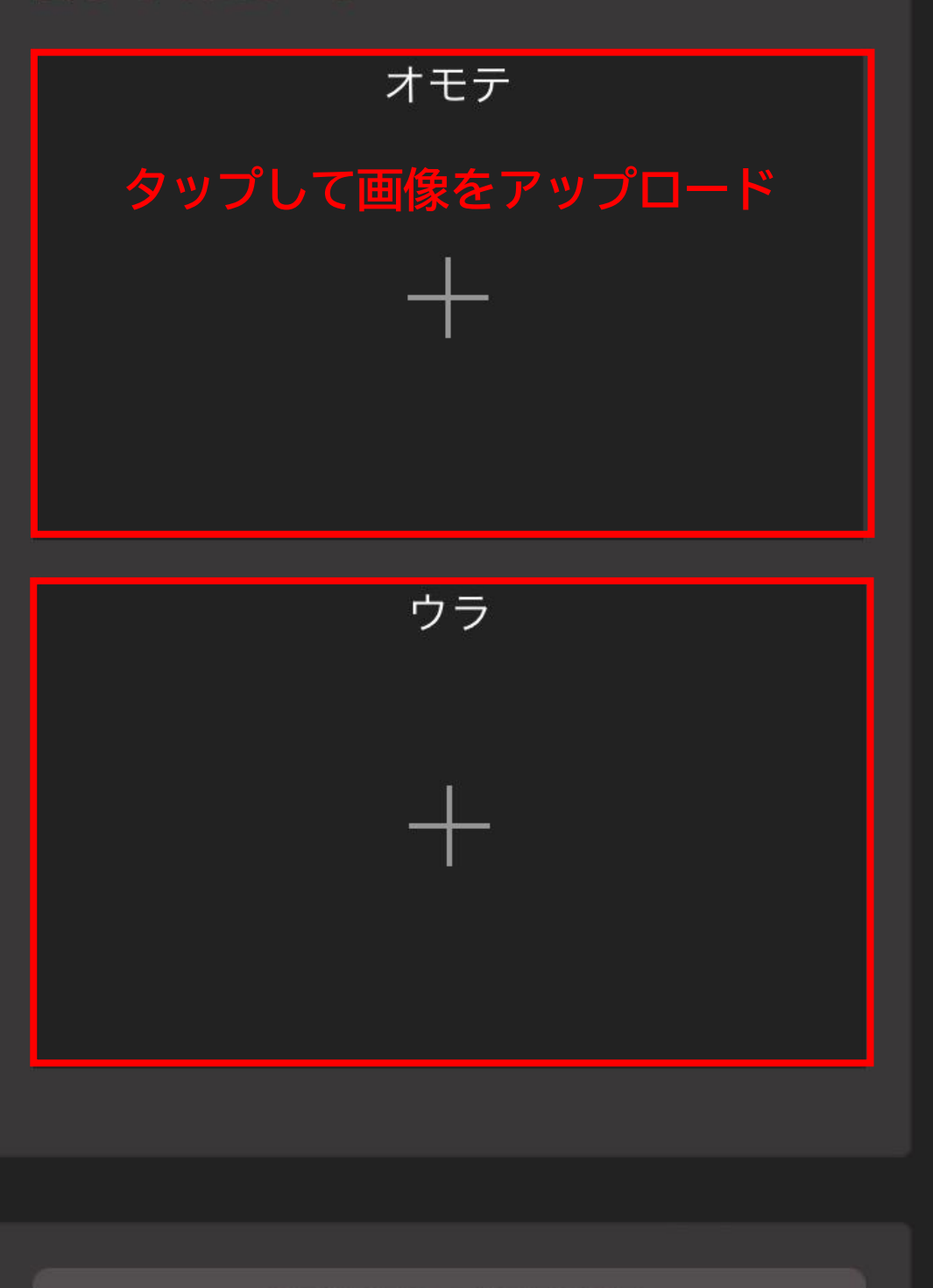

### DRIVER LICENSE

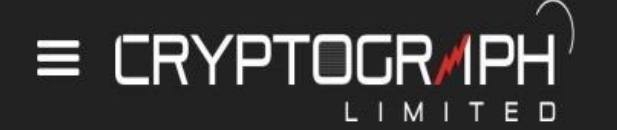

ご本人様と身分証明書のセルフィー画像

🦲 JP 👻

見本を参考にご本人様と身分証明書が、ご 一緒に撮影されているセルフィー画像を送 付してください。

顔と証明書の内容がはっきり確認できる内 容を送付してください。

証明書がご本人様の物だとわかる画像を送 付してください。

書類は、JPG・JPEG・PNGのフォーマッ トに限ります。

アップロードの容量は最大4MBまでになり ます。

書類に記載されている言語は日本語、英 語、中国語に限ります。

上記以外の国で登録されている方は、パス ポートなど英語で記載されている書類をご 用意くださいませ。

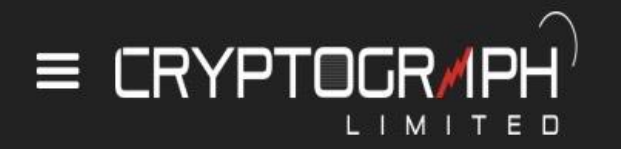

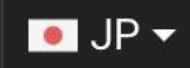

上記以外の国で登録されている方は、パス ポートなど英語で記載されている書類をご 用意くださいませ。

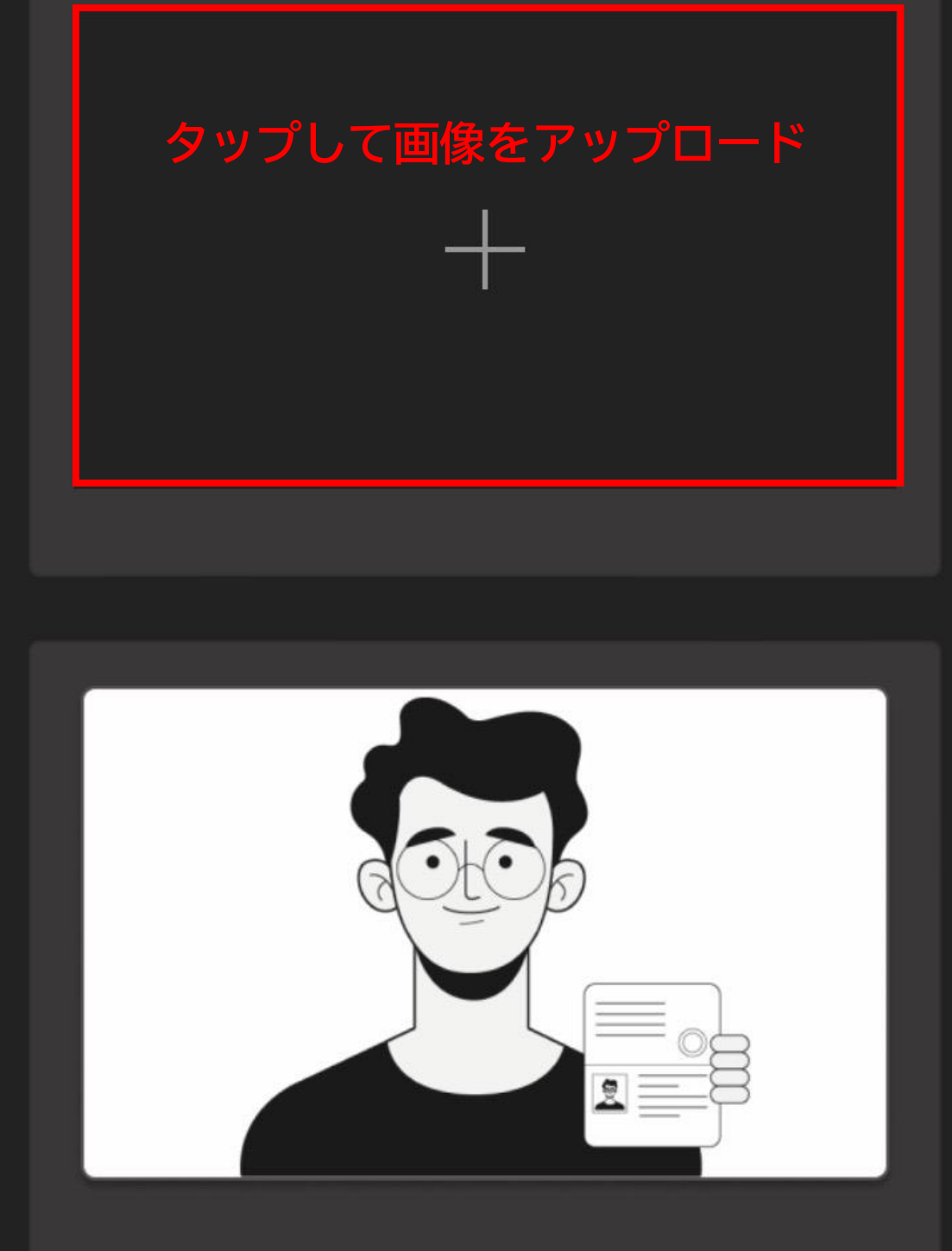

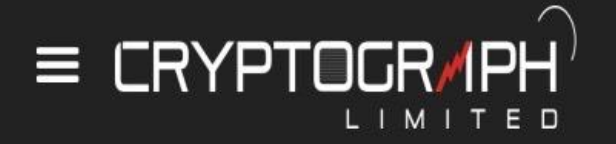

### 住所証明書

以下の請求書などの書類から1点を選び、 ご提出ください。

JP 🔻

- 運転免許証(両面)

- パスポート(住所記載面)

- マイナンバーカード(個人番号は伏せ てください)

-健康保険証(住所記載面)

- 郵便物(3カ月以内の日付入り消印があるもの)

- 住民票(6ヶ月以内に発行したもの)

- その他の公的書類

書類は、JPG・JPEG・PNGのフォーマッ トに限ります。

アップロードの容量は最大4MBまでになり ます。

書類に記載されている言語は日本語、英 語、中国語に限ります。

トヨルタの豆で必要キャマルフナル パフ

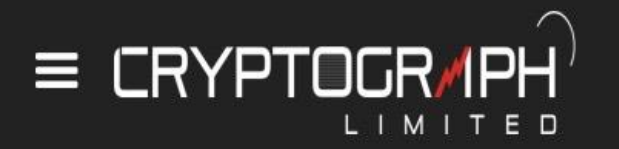

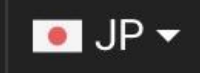

上記以外の国で登録されている方は、パス ポートなど英語で記載されている書類をご 用意くださいませ。

住所・名義・発行日が確認できる画像を提 出してください。

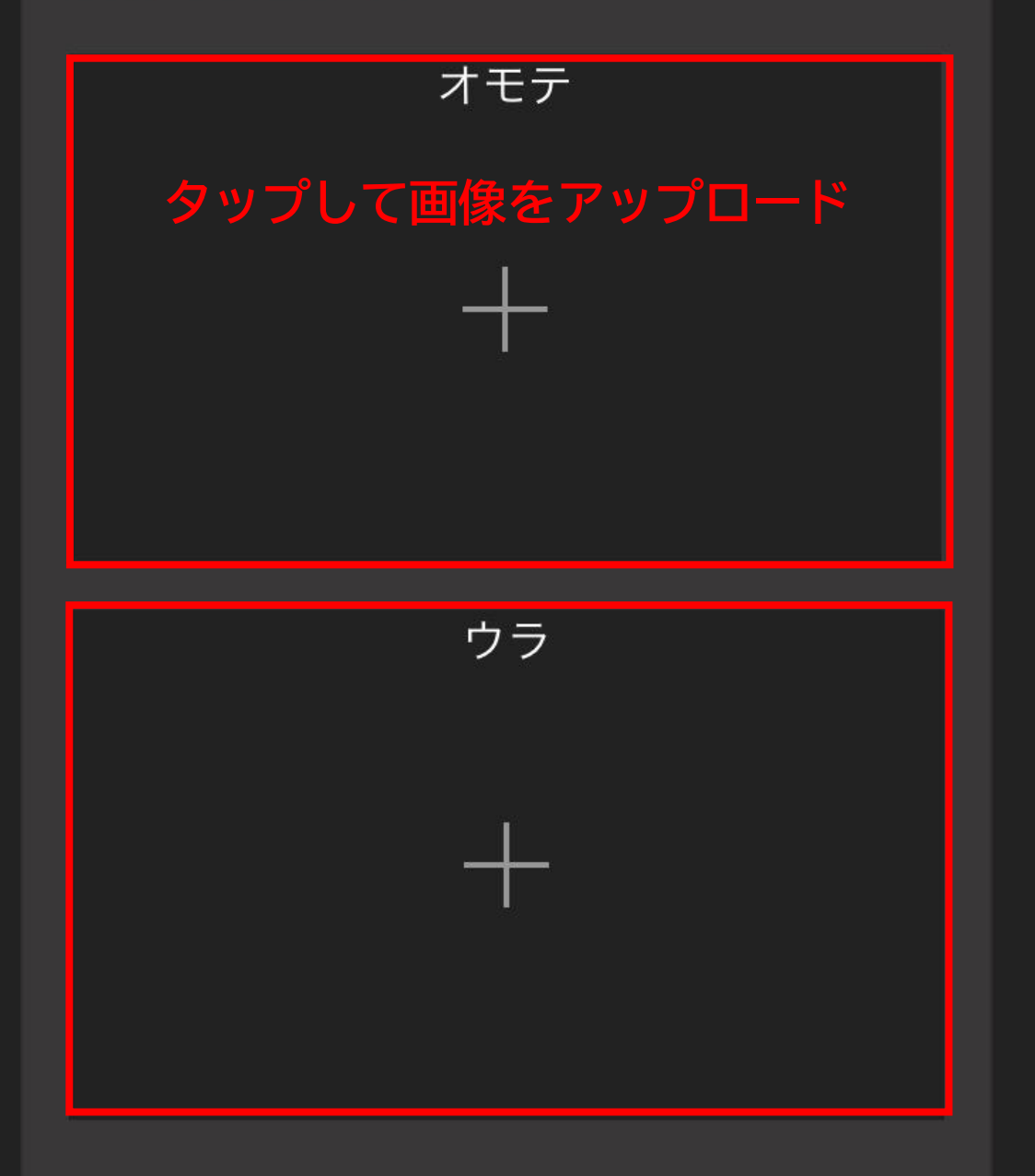

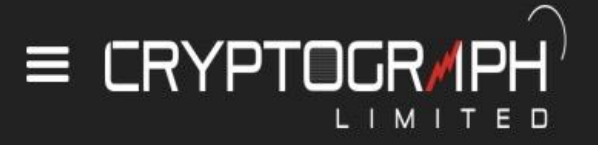

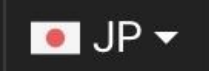

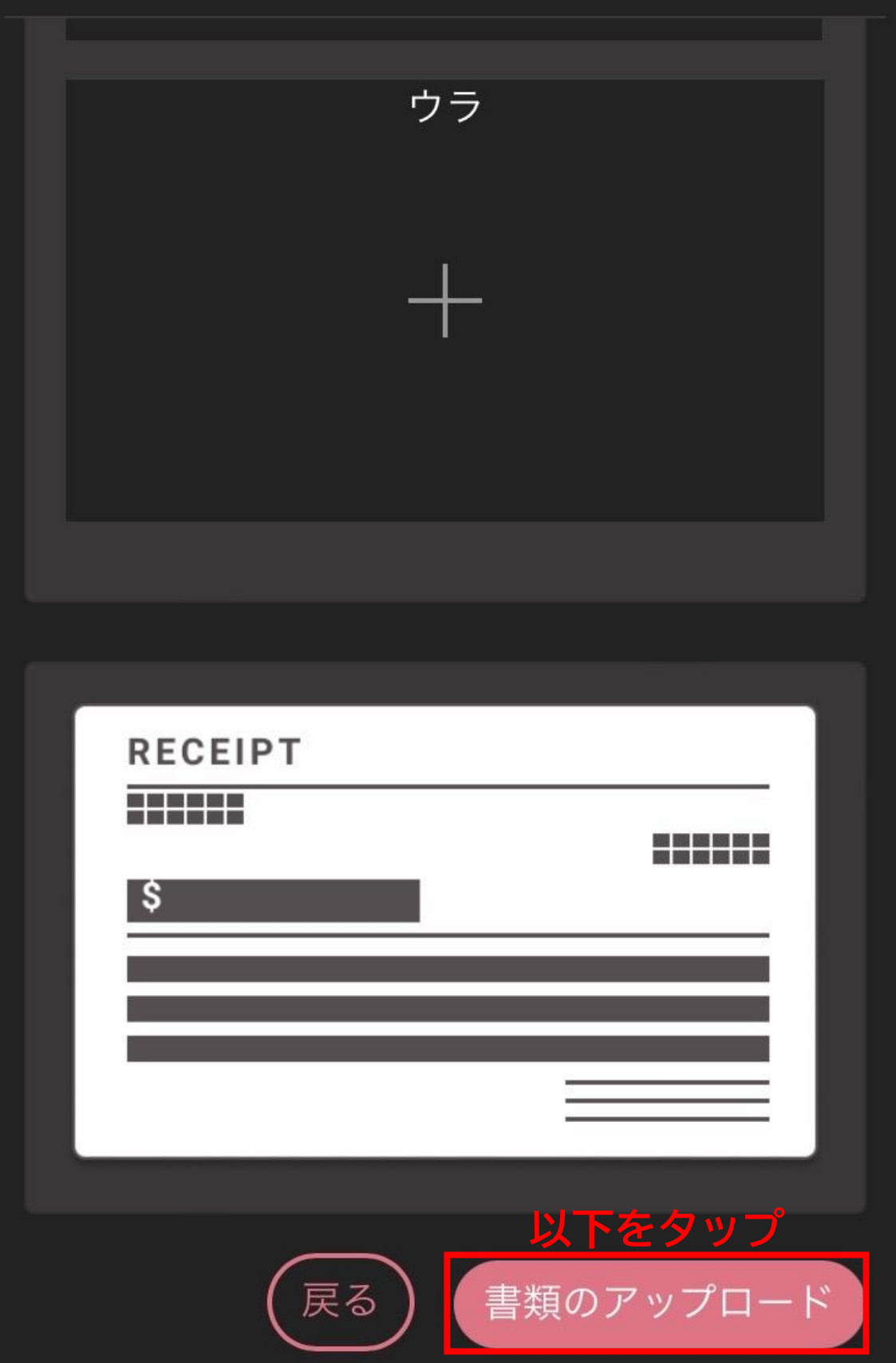

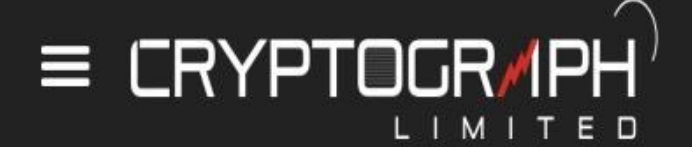

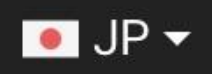

## 出金先銀行の登録もしておきましょう

@gmail.com

ログアウト

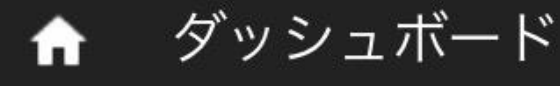

## 150.66.6.136

分析

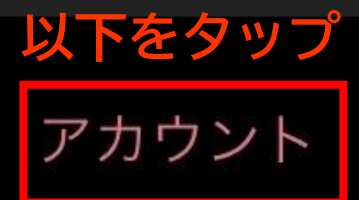

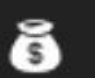

٢

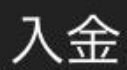

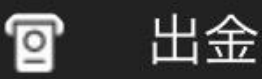

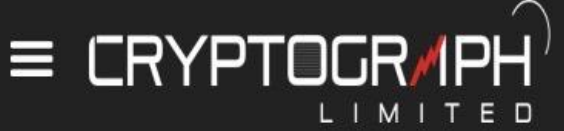

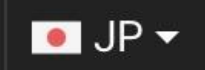

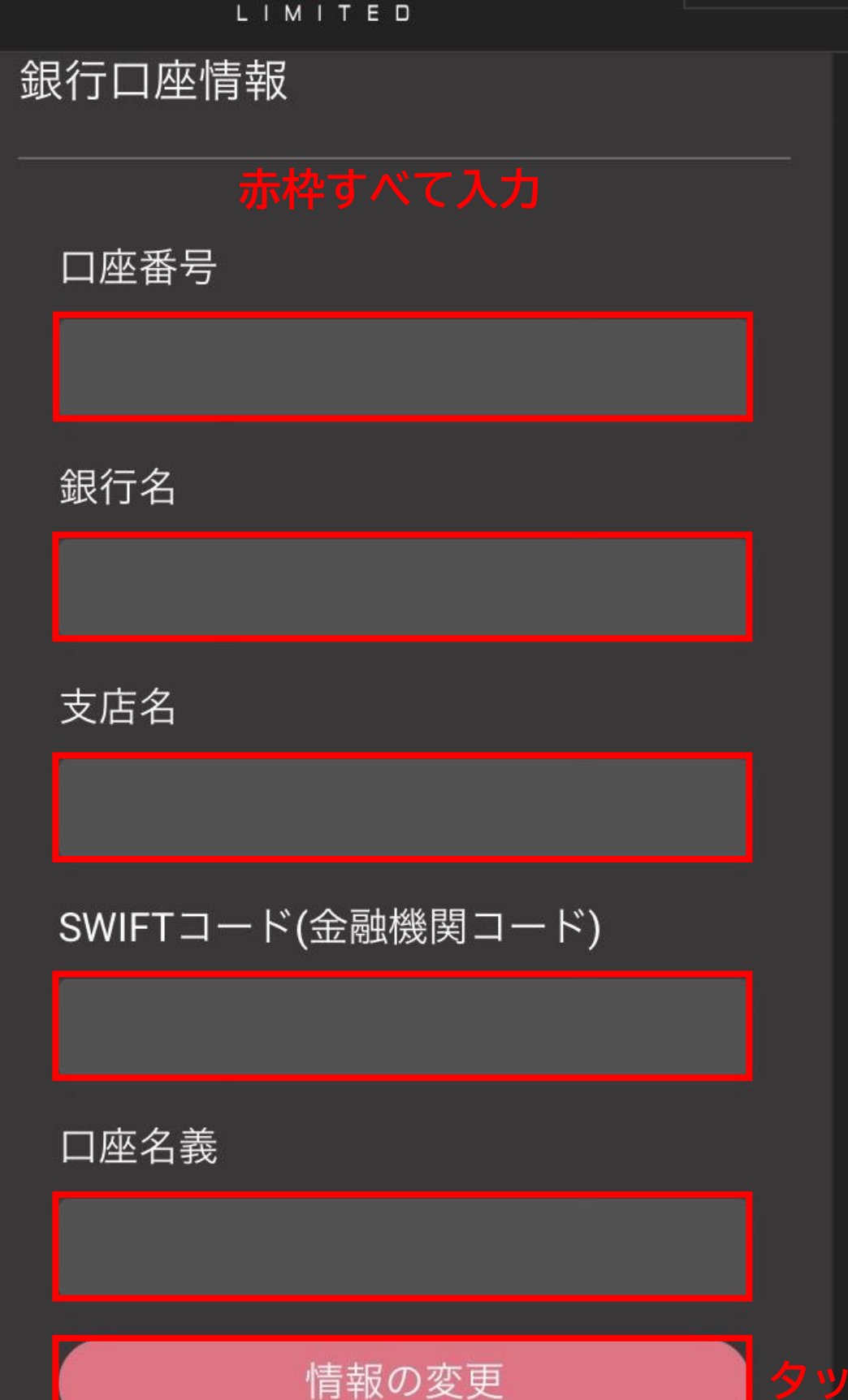

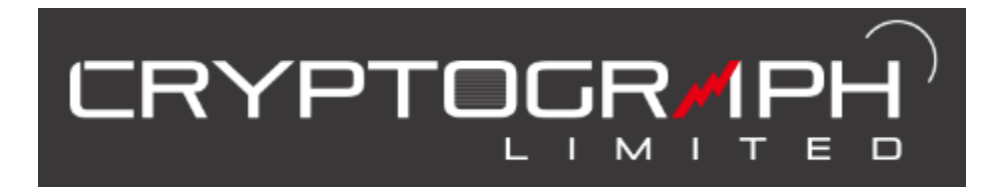

# ロ座開設・設定 マニュアル

## ③ 追加口座開設

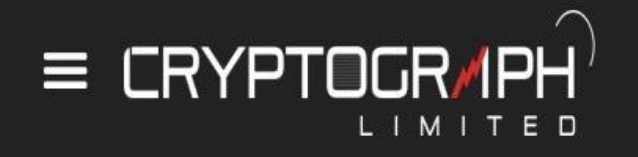

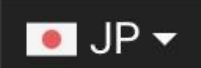

×

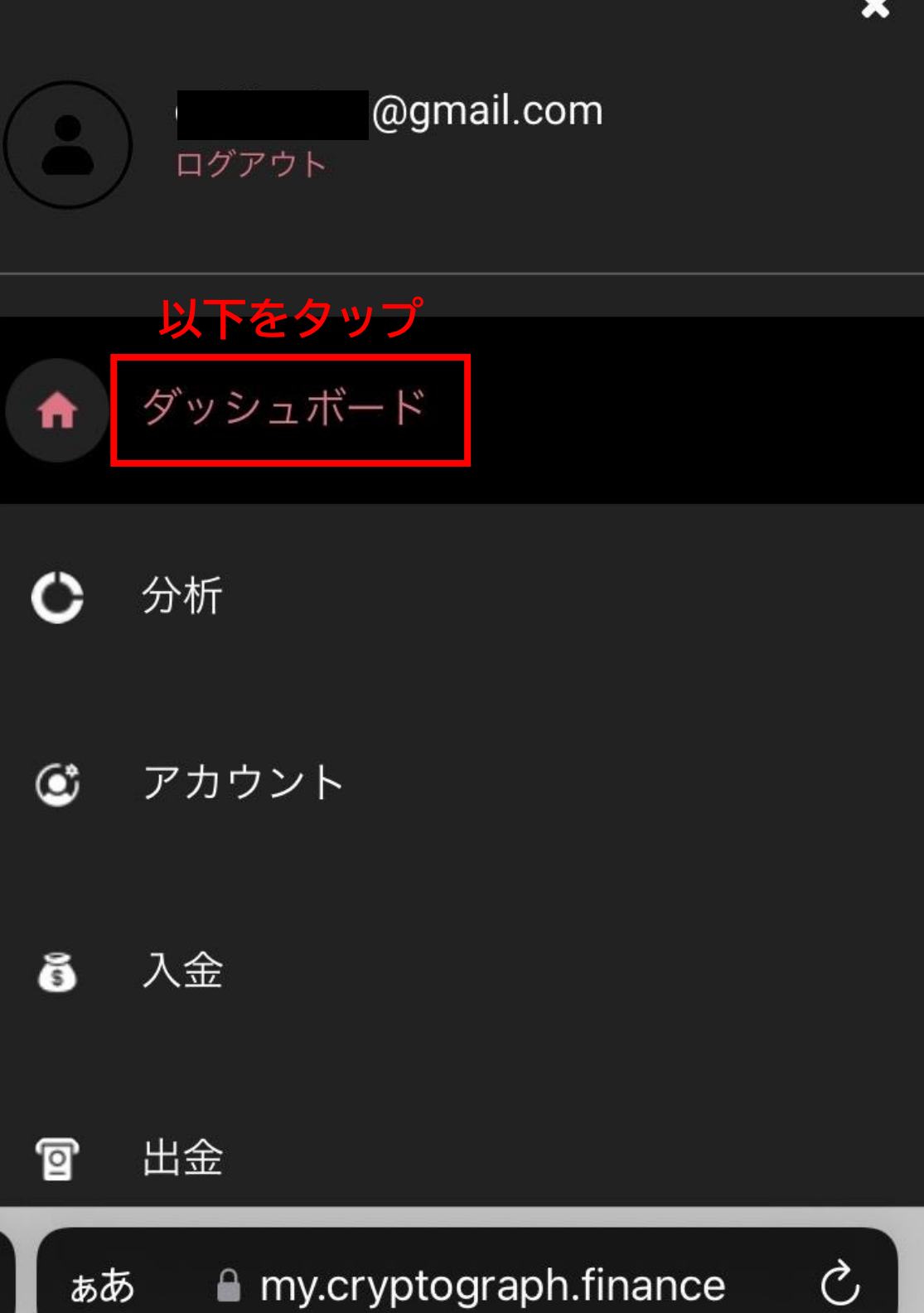

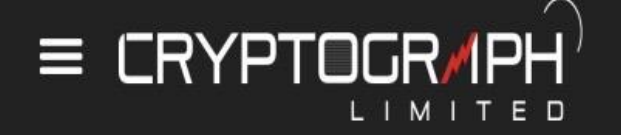

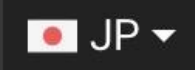

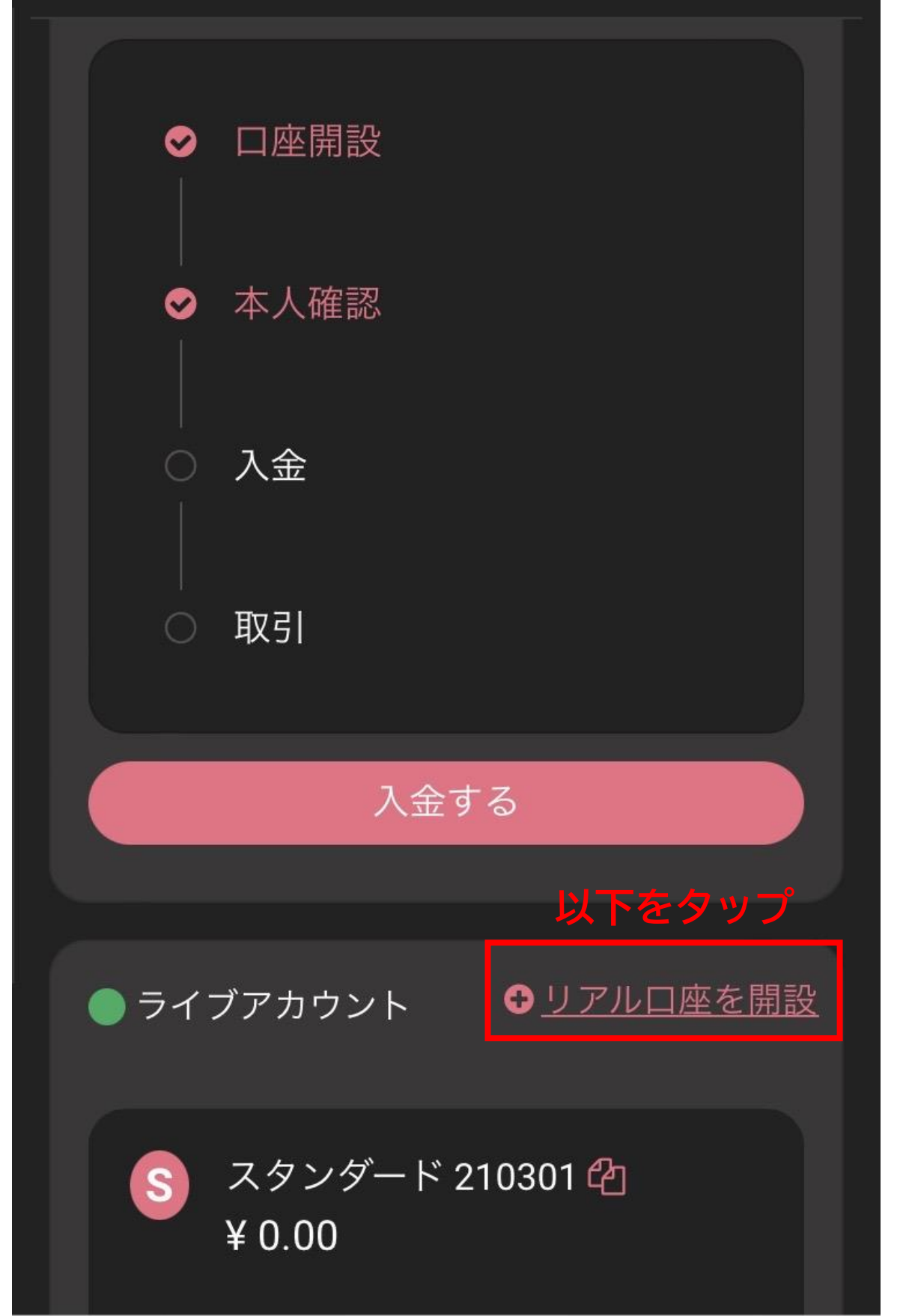

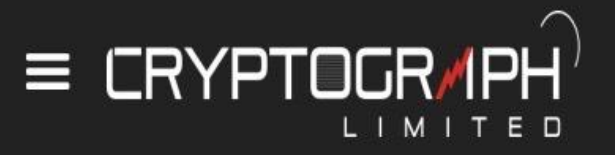

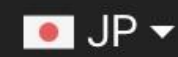

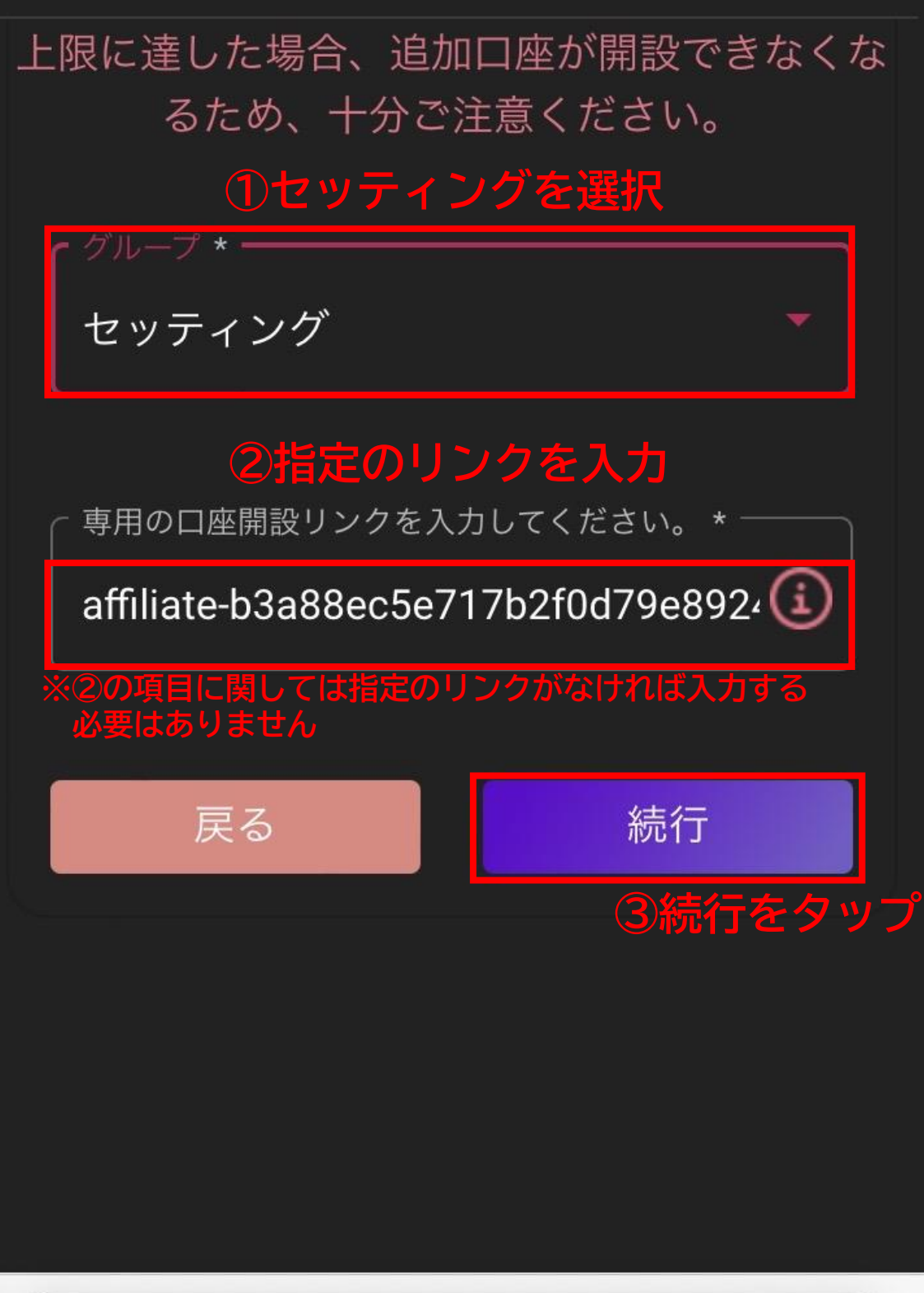

my.cryptograph.finance

ぁあ

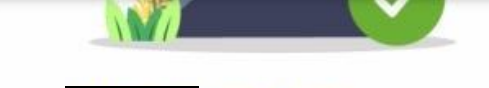

@gmail.com

Crypto Graphへようこそ! お客様のご登録メールアドレスの認証が完了し、MT5口座が開設されましたの でご案内申し上げます。

【MetaTrader5 リアルロ座 ログイン情報】

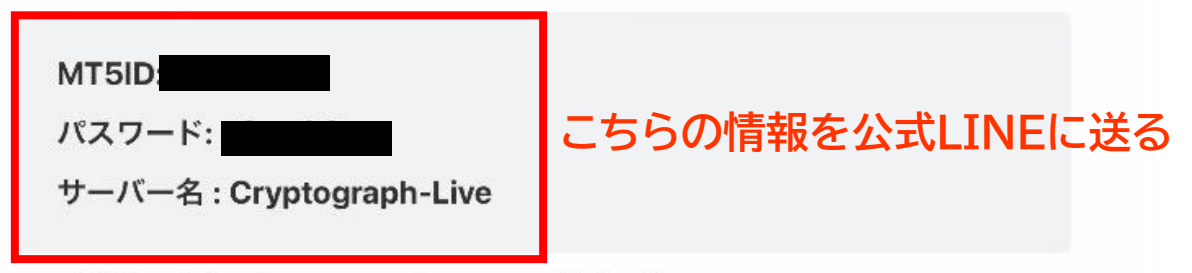

\*口座情報は他人に知られることないよう、厳重に管理して下さい。

#### 取引を始めるには

Crypto GraphはMT5取引プラットフォームを採用しています。MT5をダウンロードし、開設した口座に入金することで取引が可能となります。

マイページID: @gmail.com

マイページパスワード: 口座開設時に設定したパスワード

こちらからログイン

#### MT5口座へのログイン方法

1: まずはマイページへログインして下さい。

\*マイページへログインするにはご登録時に設定したメールアドレス及びパスワードで ログインできます。

**2:**取引に必要なプラットフォーム「MT5(WindowsPC用・iPhone/Android用)」 をダウンロードして下さい。

\*リアルロ座とデモロ座は同じMT5でご利用いただけます。 \*MacPCには対応しておりません。

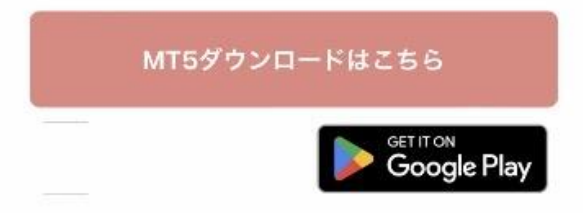

**3**: MT5を起動して上記の【MetaTrader5 リアルロ座 ログイン情報】をご入力 ください。

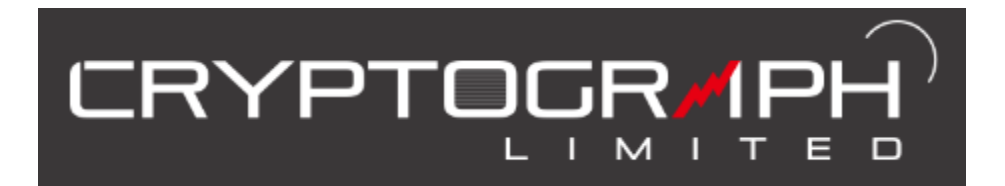

# ロ座開設・設定 マニュアル

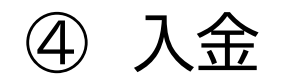

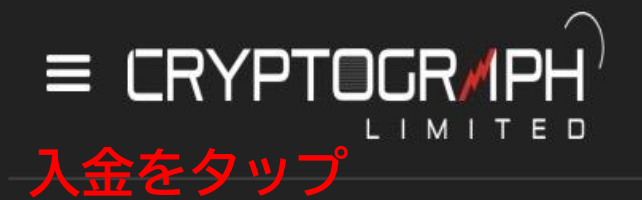

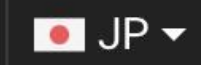

Ċ,

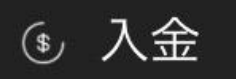

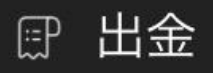

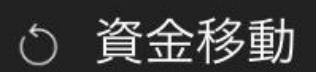

### ○ プラットフォーム

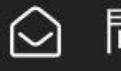

### ○ 問い合わせ

### Webtrader

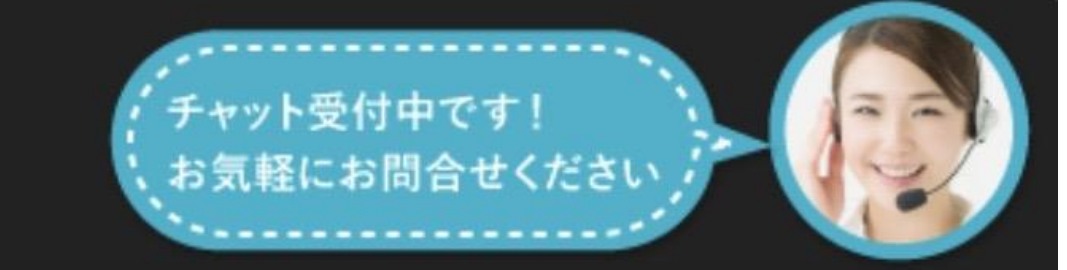

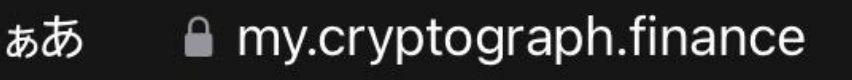

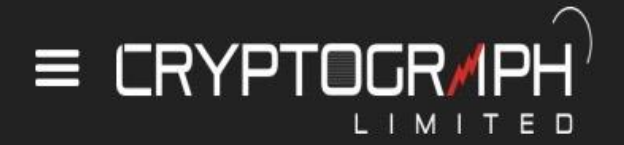

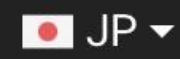

#### 注思くにさい。

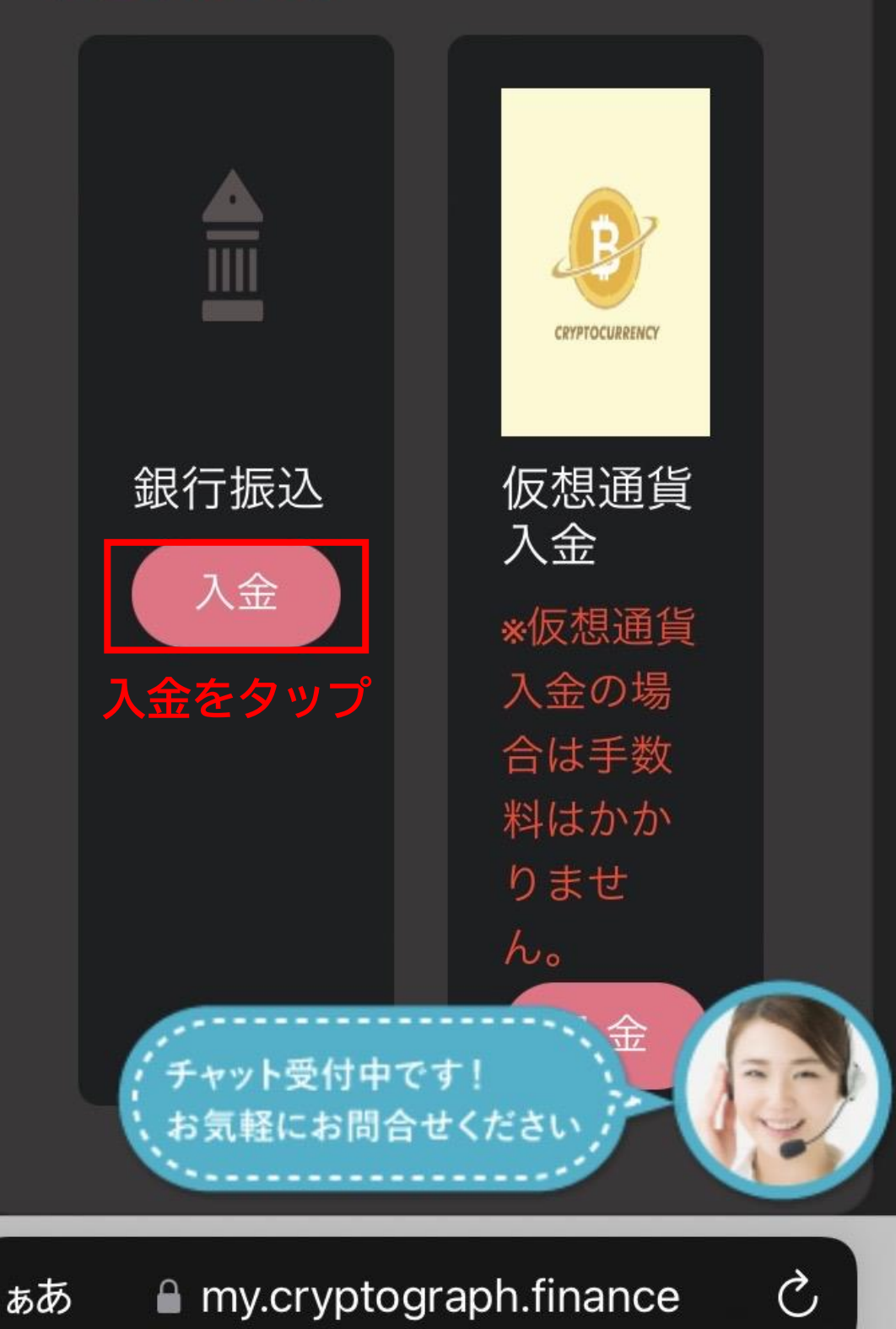

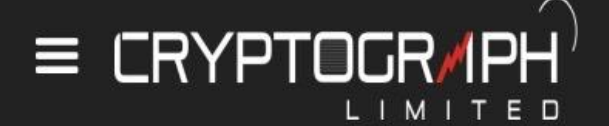

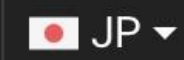

三数

### 銀行振込入金

ご入金したいMT5口座番号をご確認くだ さい \*

Select...

216

218

ご人金額か50,000円以上の場合、 手 数料は 無料 です。

お振込みの際は、振込人の欄に

ご氏名+ご入金したいMT5口座番号の数字 を必ずご入力頂けますようお願い致します。 氏名と口座番号のどちらかでも抜けている、 もしくは誤りがある場合は入金対応が遅れる事 がございますので、予めご了承ください。

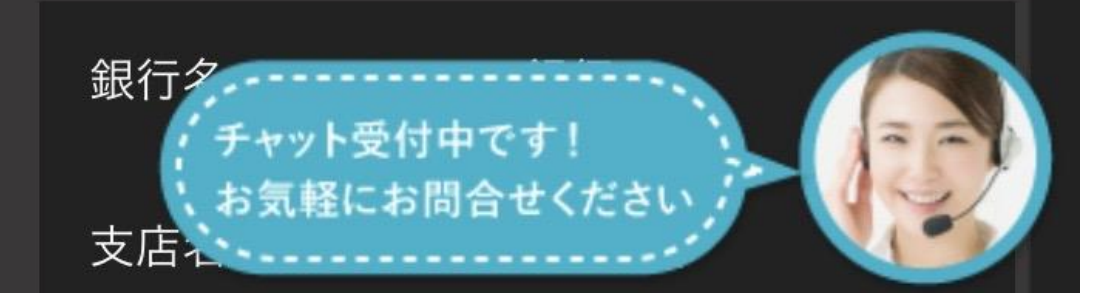

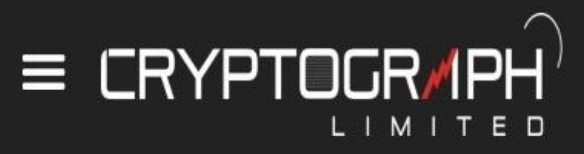

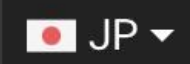

| 料か発生します。                 |                |  |  |  |
|--------------------------|----------------|--|--|--|
| ご入金額が50,000円以上の場合、手数料は無料 |                |  |  |  |
| です。                      |                |  |  |  |
| お振込みの際は、                 | 振込人の欄に         |  |  |  |
| ご氏名+ご入金したいMT5口座番号の数字     |                |  |  |  |
| を必ずご入力頂けますようお願い致します。     |                |  |  |  |
| 氏名と口座番号の                 | Dどちらかでも抜けている、  |  |  |  |
| もしくは誤りがお                 | ある場合は入金対応が遅れる事 |  |  |  |
| がございますので                 | で、予めご了承ください。   |  |  |  |
| -                        |                |  |  |  |
| 銀行名                      | GMOあおぞらネット銀行   |  |  |  |
|                          |                |  |  |  |
| 支店名                      | 法人営業部(101)     |  |  |  |
|                          |                |  |  |  |
| 口应插別                     | 並通             |  |  |  |
|                          |                |  |  |  |
|                          | 1400011        |  |  |  |
| 口座番号                     | 1688011        |  |  |  |
|                          |                |  |  |  |
| 口座名義                     | ボラシティ(ド        |  |  |  |
|                          |                |  |  |  |

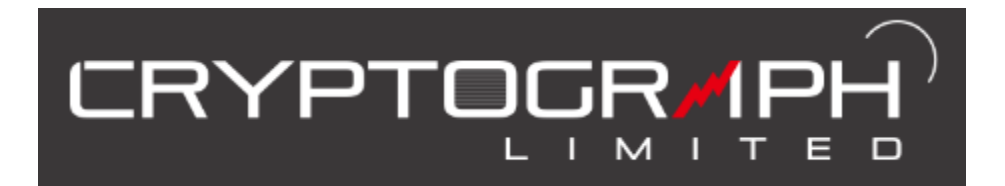

# ロ座開設・設定 マニュアル

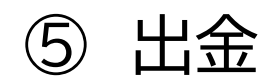

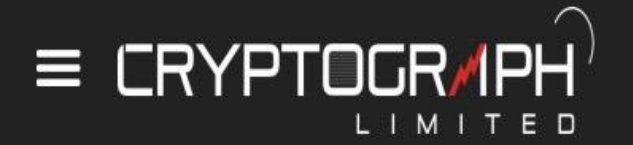

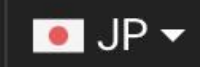

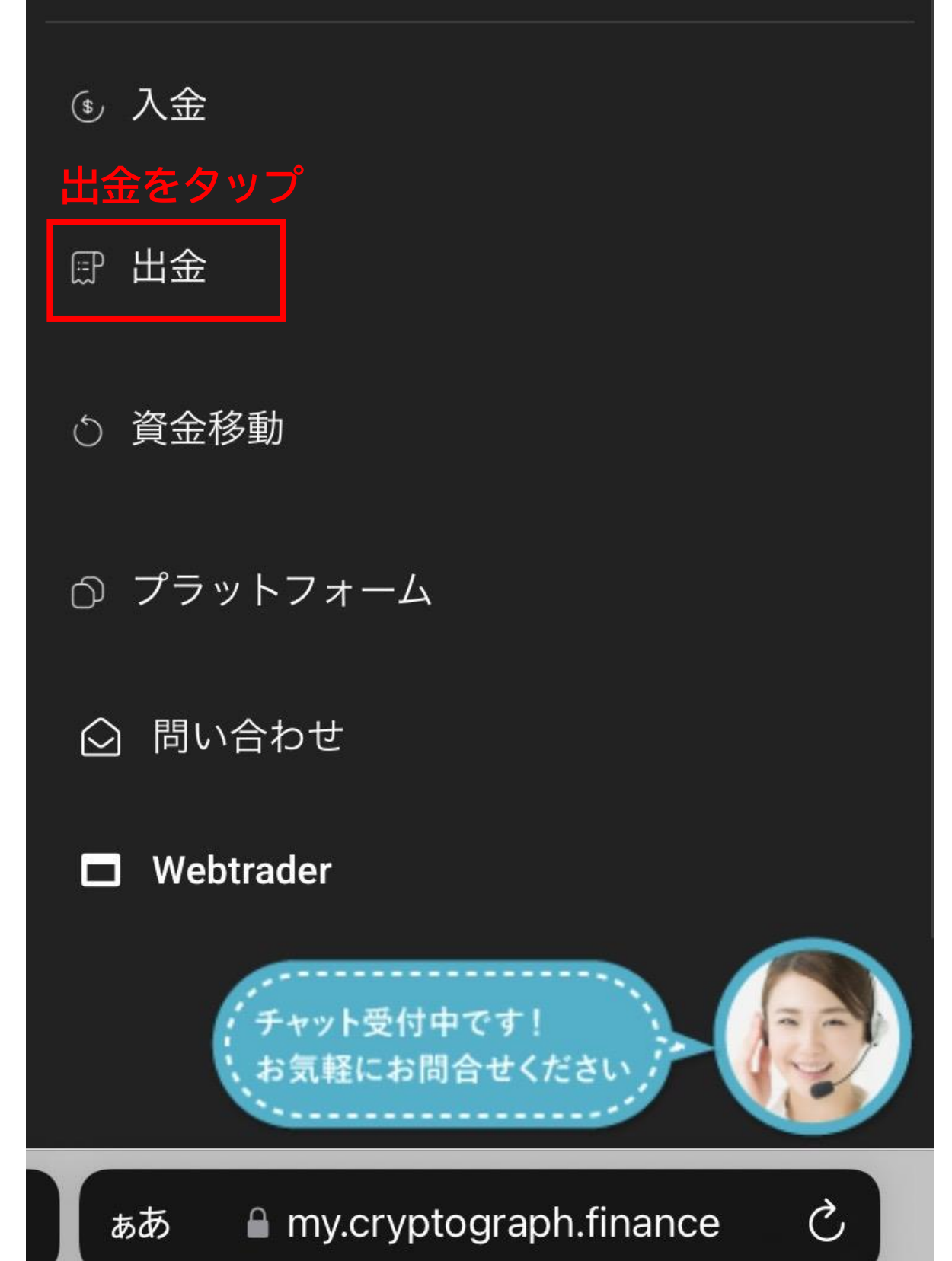

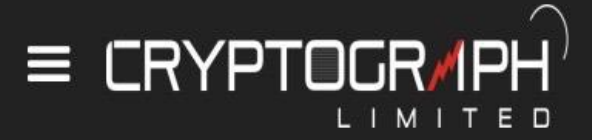

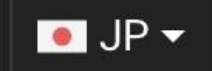

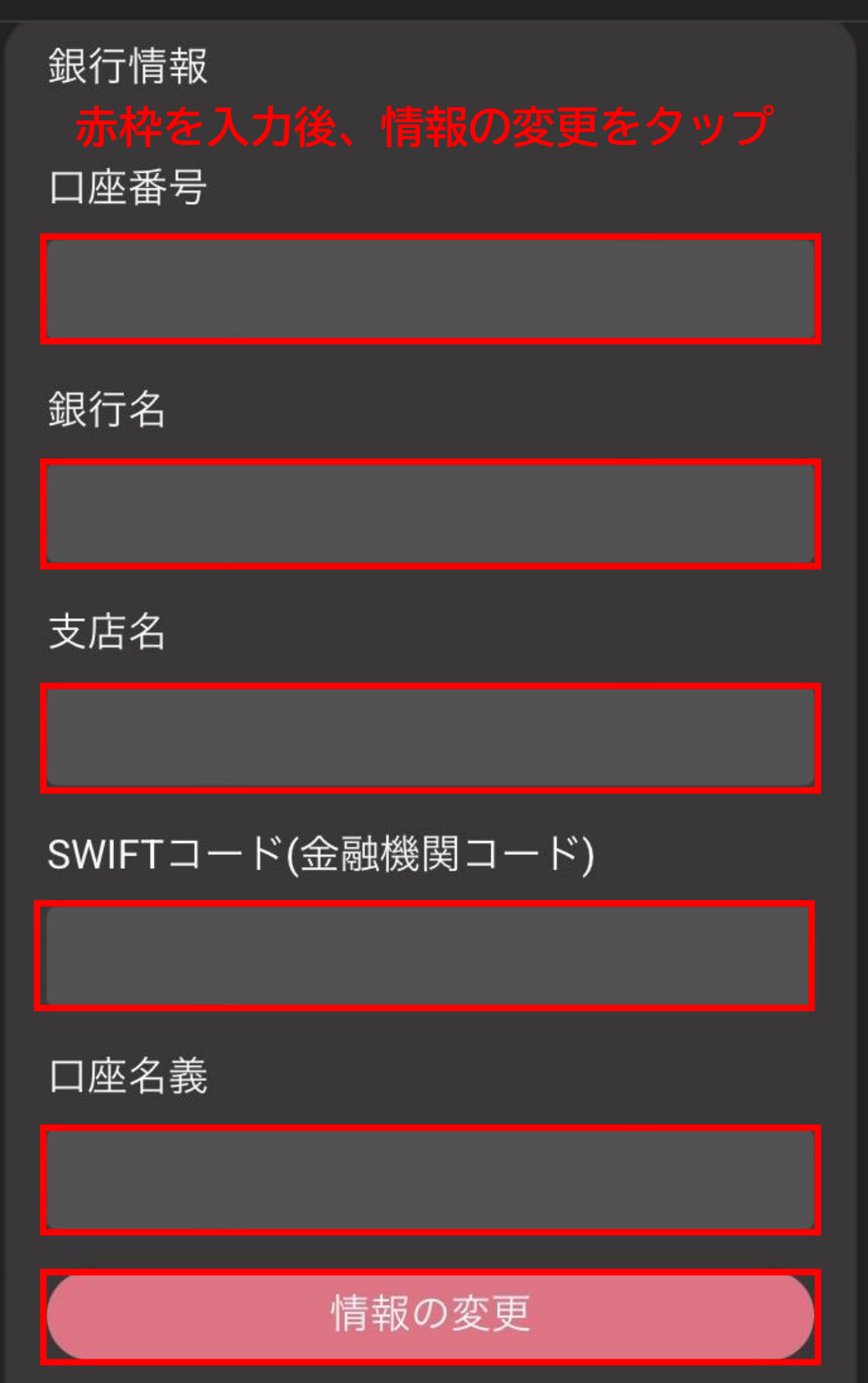

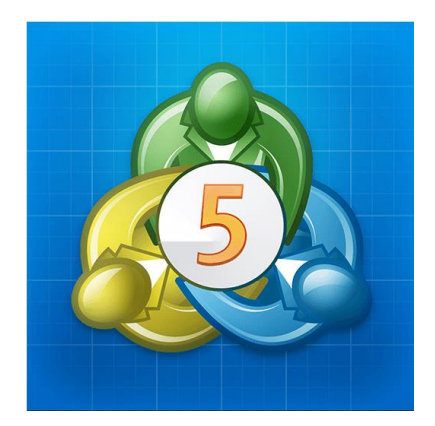

# MT5アプリ設定 マニュアル

## iPhone版MT5ダウンロードはこちら

Android版MT5ダウンロードはこちら

# iPhoneの設定

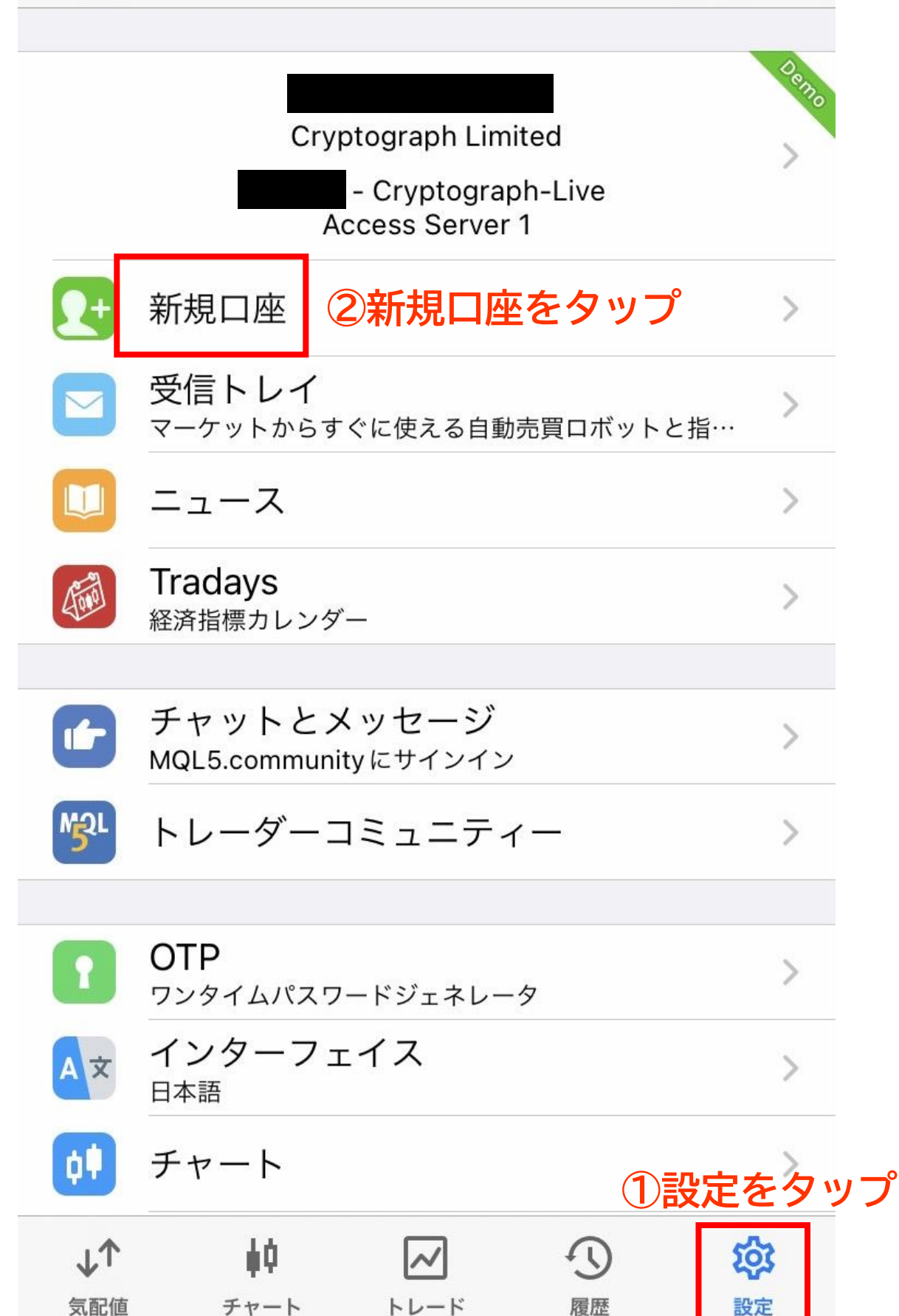

設定

| Q Crypt ①Cryptと入力 ⑧ キャンセル |                                      |      |   |  |  |
|---------------------------|--------------------------------------|------|---|--|--|
|                           | Cryptograph Limited<br>Cryptograph   | ②タップ | i |  |  |
| ŧŧ                        | CryptoMargen LLC<br>CryptoMargen     |      | i |  |  |
| Rocket                    | CryptoRocket Limited<br>CryptoRocket |      | i |  |  |
| ALCO C                    | Larson and Holz IT LLC               |      | i |  |  |

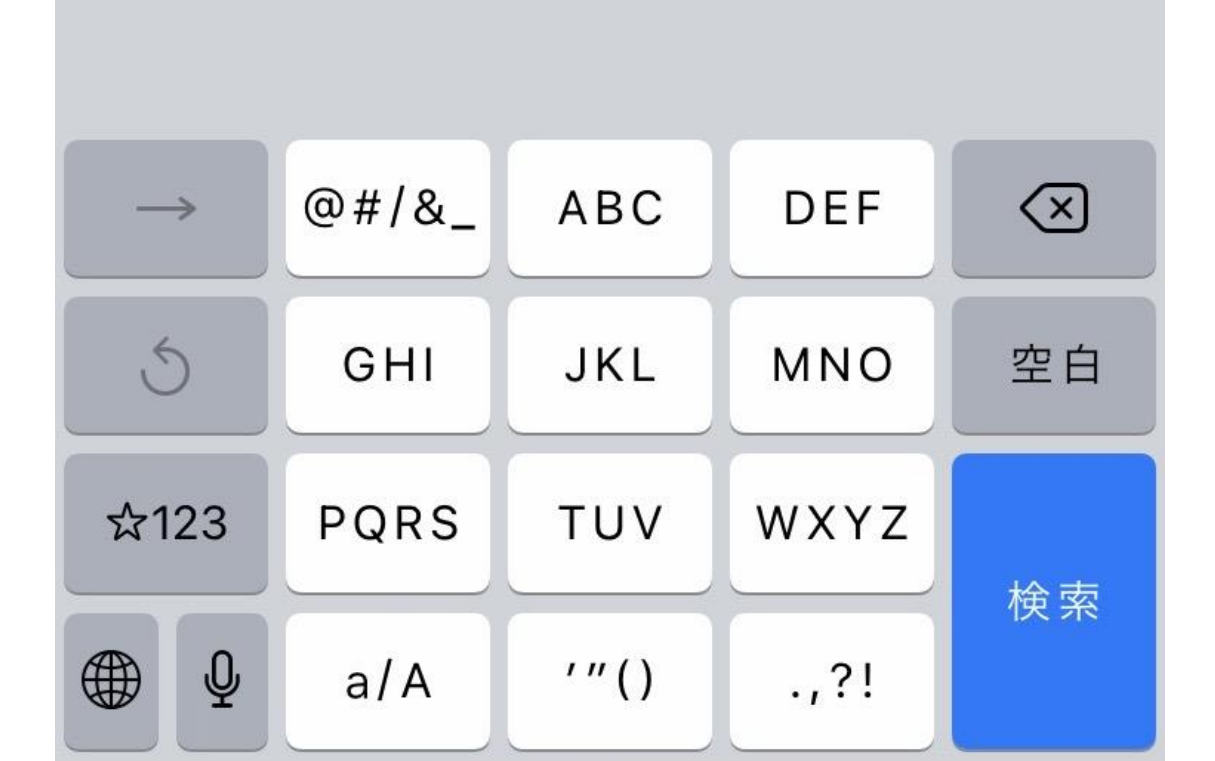

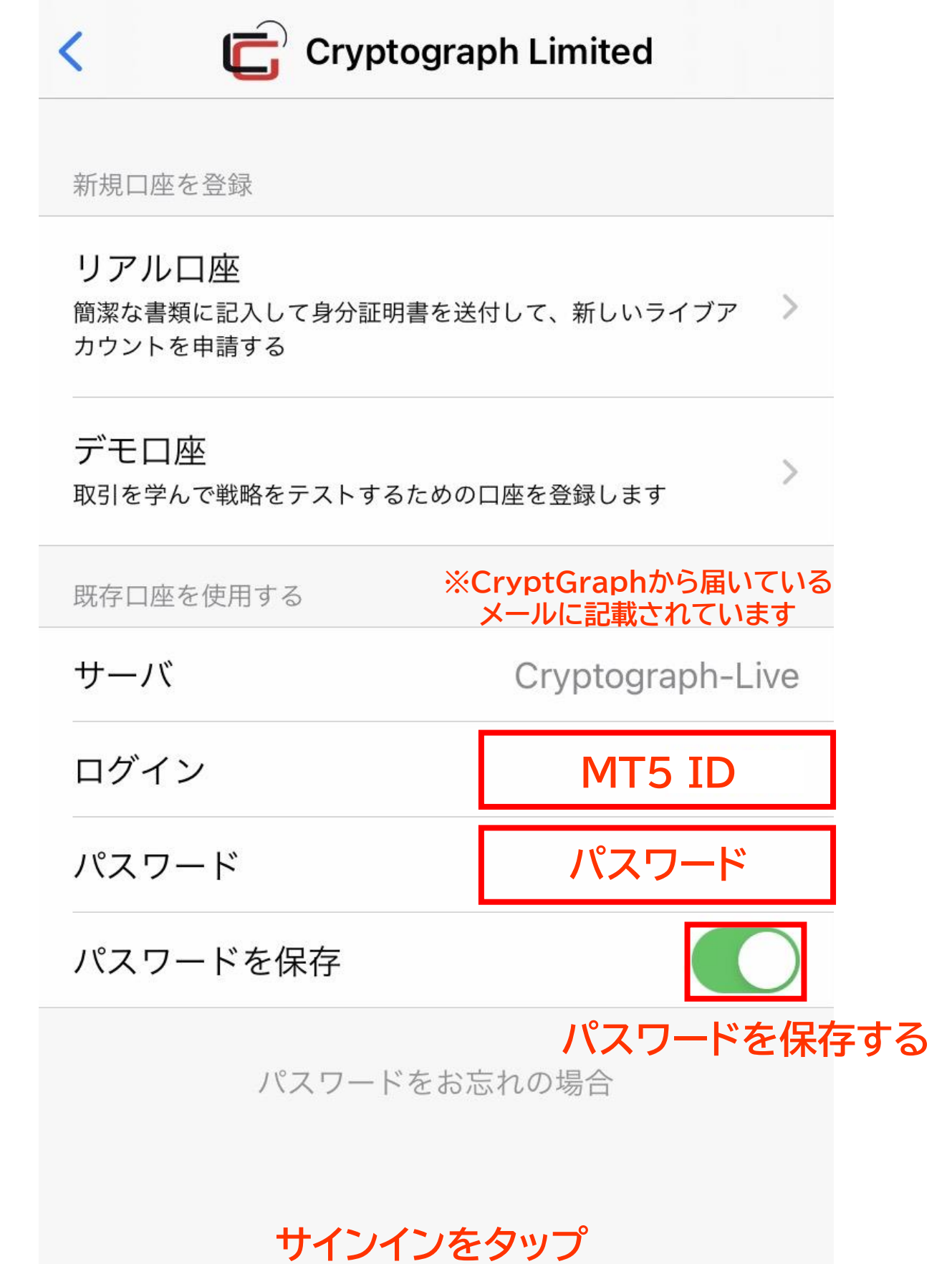

サインイン

# Androidの設定

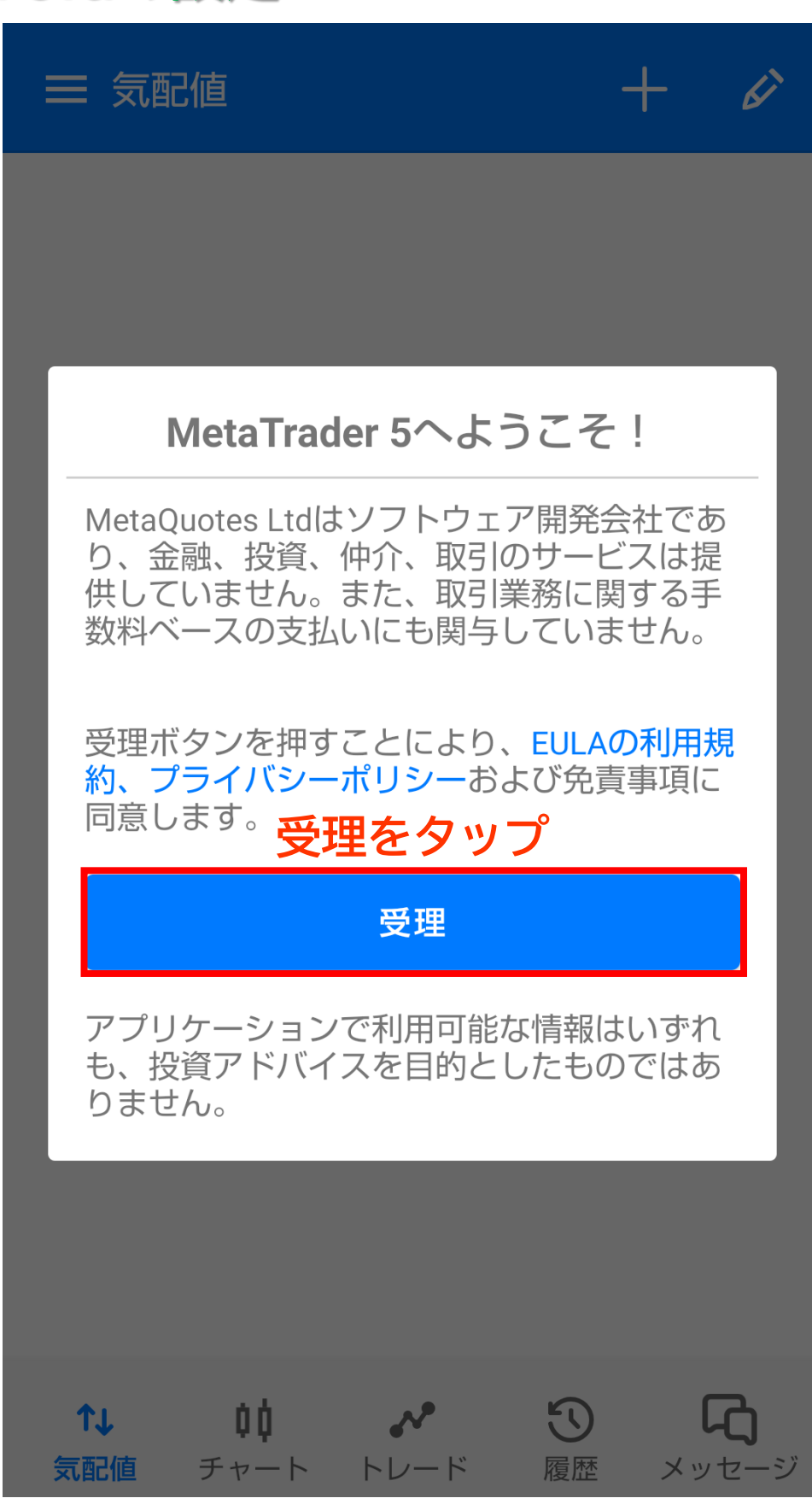

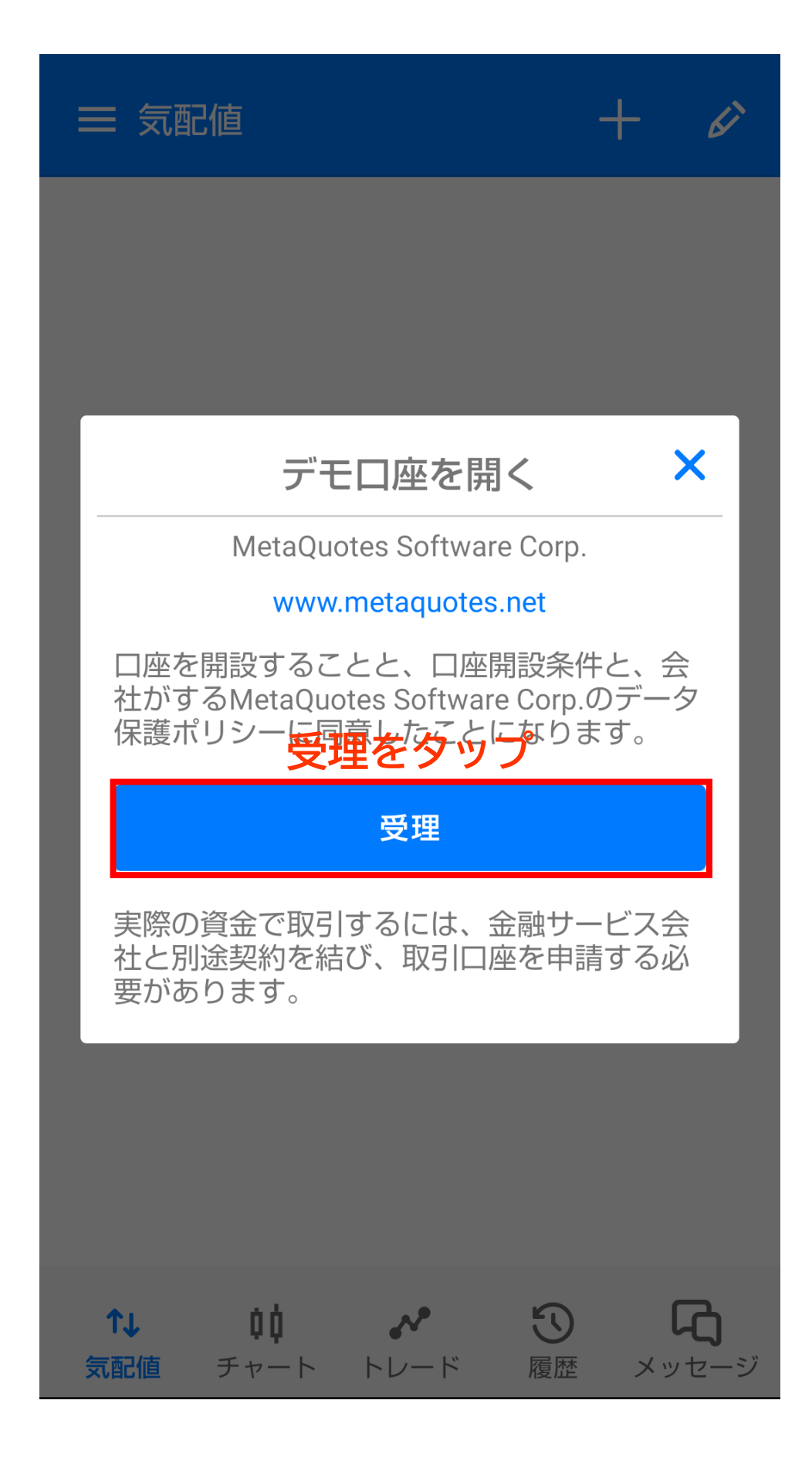

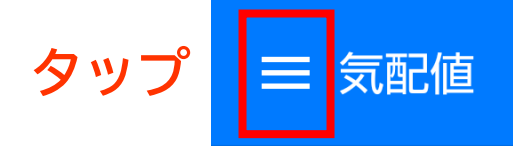

+320 0.29% EURUSD 04:28:28 ∺ 0

+332 0.27% GBPUSD 04:28:20 ∺ 7

-101 -0.11% USDCHF 04:28:27 ≒ 5

-680 -0.52% USDJPY 04:28:27 ⊟ 9

-1132 **-0.17% USDCNH** 04:28:26 ⊣ 165

-154 -0.20% USDRUB 17:59:25 ∺ 9

+404 0.60% AUDUSD 04:28:28 ∺ 1

**↓** 

¢Ó

気配値 チャート

**1.0890<sup>7</sup> 1.0890<sup>7</sup>** L: 1.08569 H: 1.08924

61

**1.2301<sup>8</sup> 1.2302<sup>5</sup>** L: 1.22616 H: 1.23030

**0.9163<sup>4</sup> 0.9163<sup>9</sup>** L: 0.91581 H: 0.91748

**130.71<sup>7</sup> 130.72<sup>6</sup>** L: 130.696 H: 131.486

**6.8456<sup>9</sup> 6.8473<sup>4</sup>** L: 6.84519 H: 6.86259

**76.94<sup>8</sup> 76.95<sup>7</sup>** L: 75.930 H: 77.309

**0.6723<sup>7</sup> 0.6723<sup>8</sup>** L: 0.66802 H: 0.67237

 $\mathbf{T}$ 

履歴

メッセージ

トレード

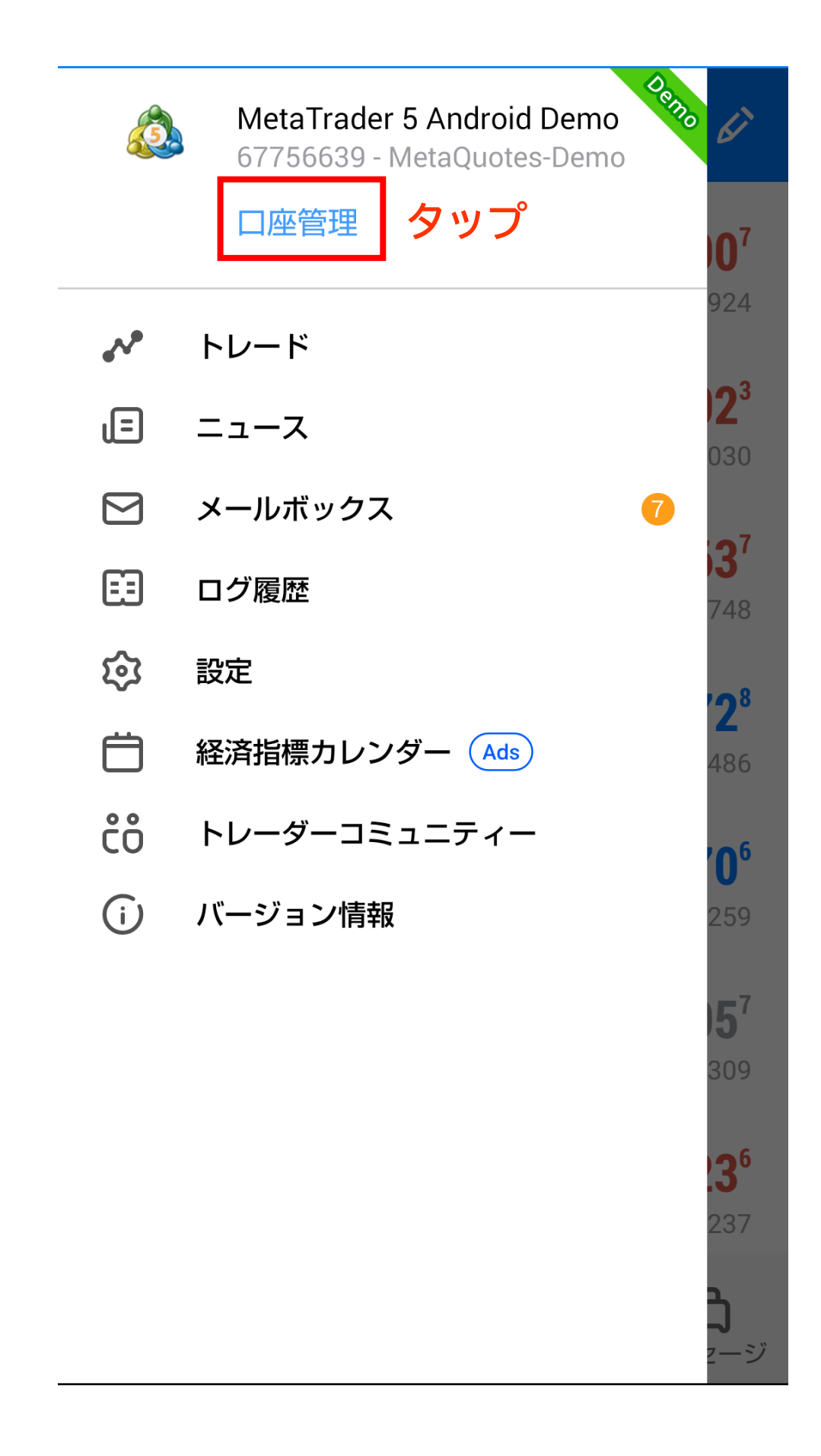

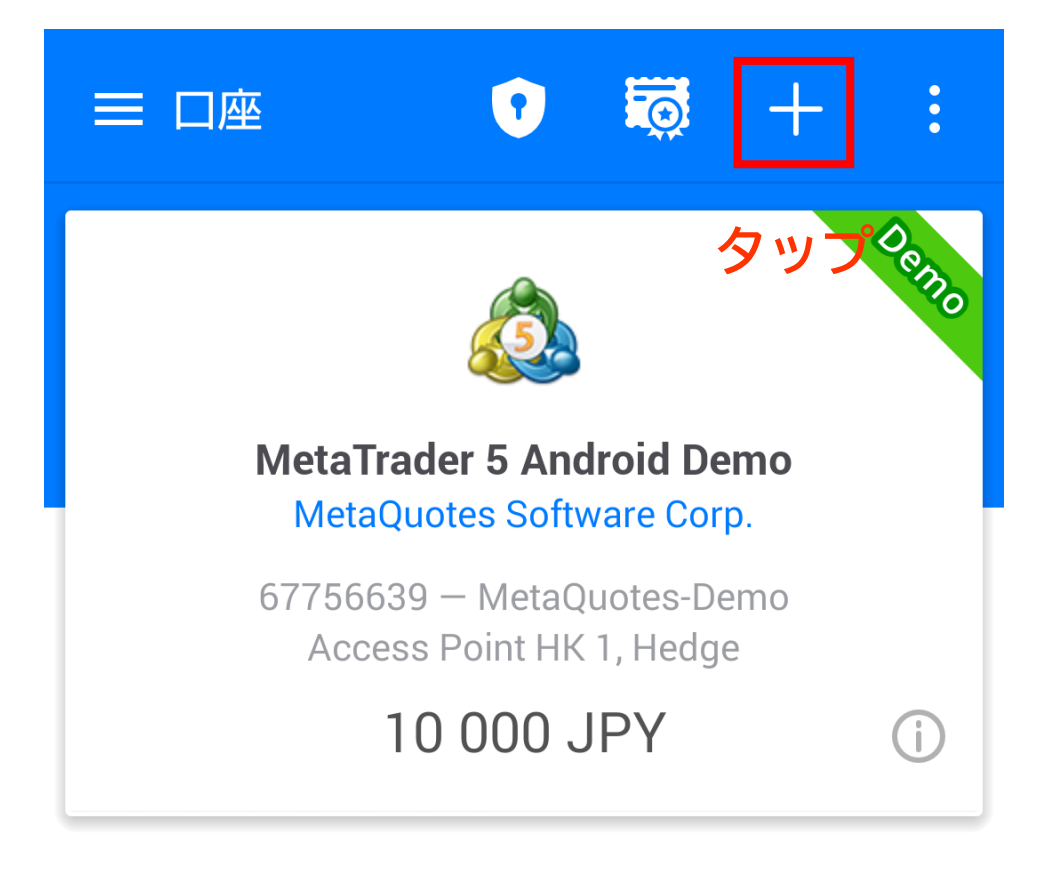

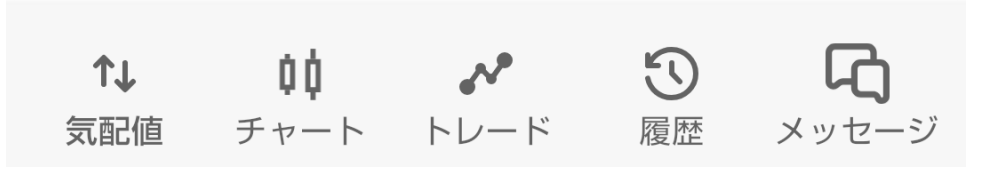

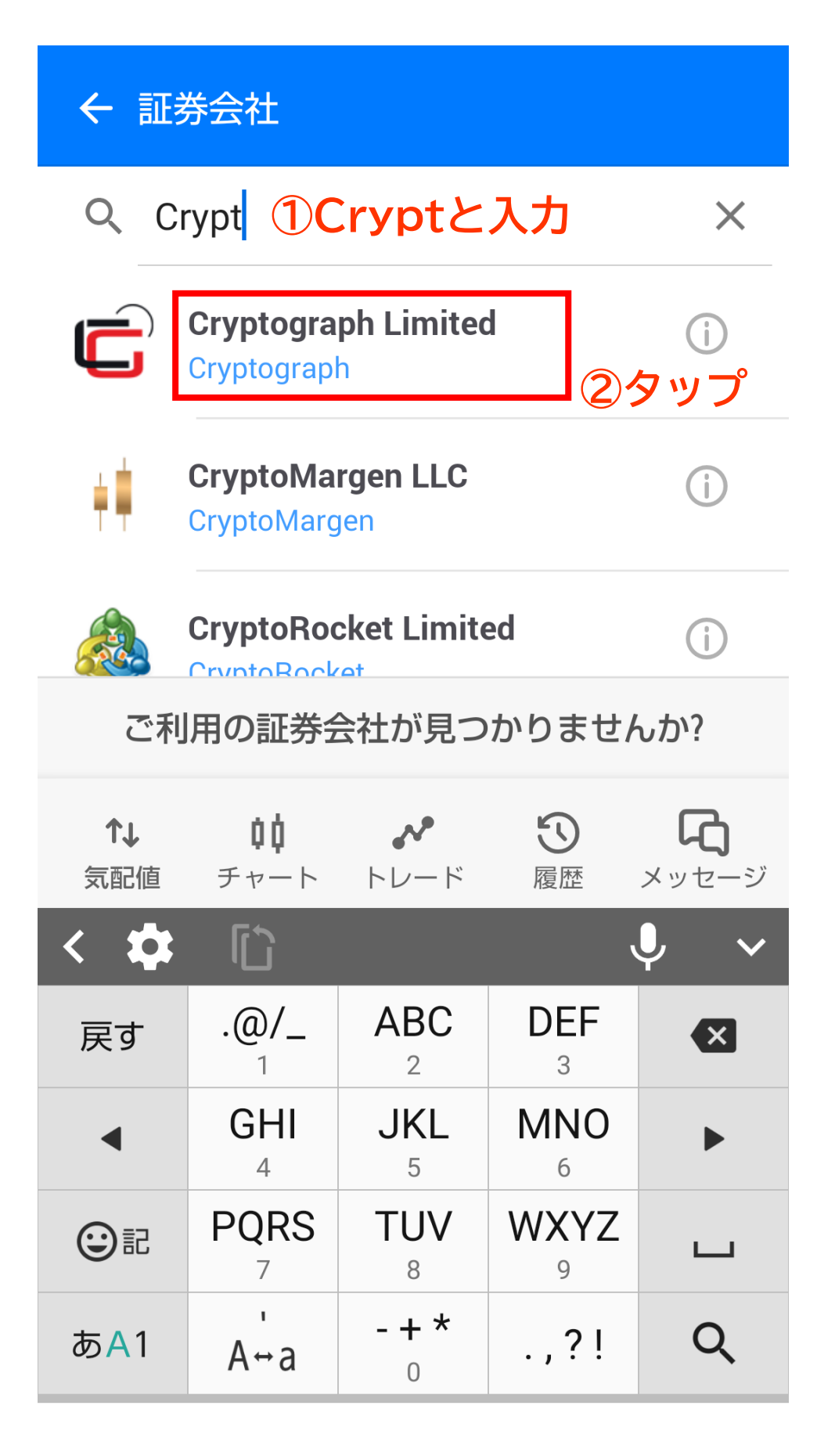

### Cryptograph Limited

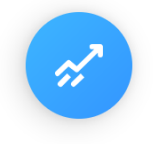

#### リアルロ座を開設

ライブ取引には、追加の身分証明書が必要 > です

>

メッセージ

履歴

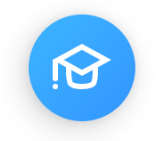

気配値

#### デモロ座を開設

取引を学んで戦略をテストします

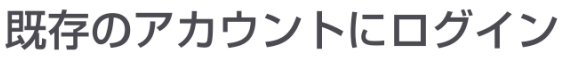

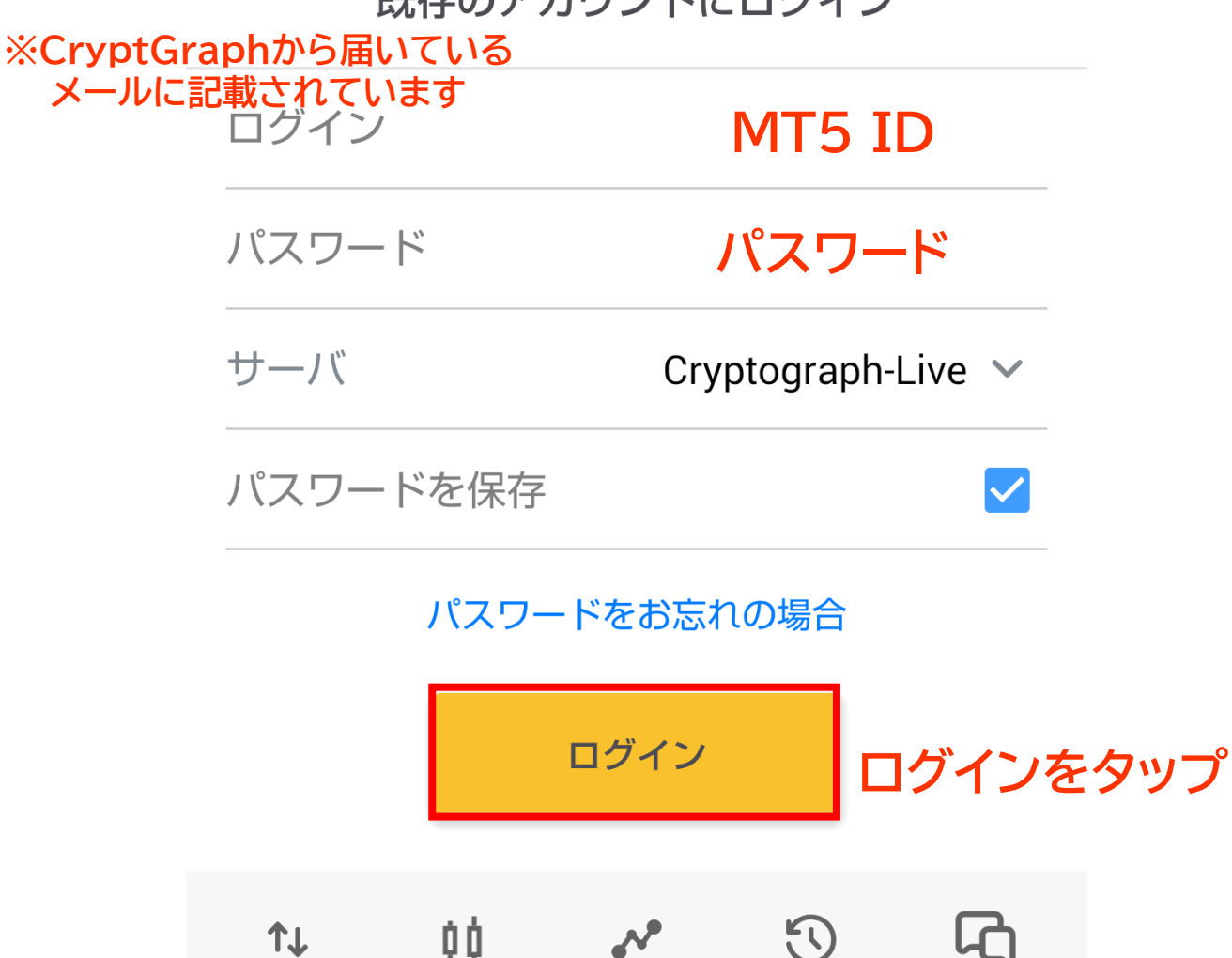

チャート トレード